INDUSTRIAL WEIGHING SOLUTION<sup>TM</sup>

# EXI-200AD

# Explosion proof Indicator

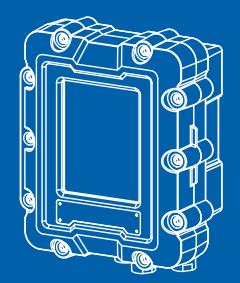

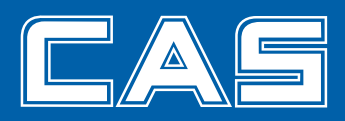

## Contents

| Cautions for Safety                      | 6  |
|------------------------------------------|----|
| 1. Normal Requirements                   | 9  |
| 1.1 Application Range                    | 9  |
| 1.2 Transport, assembly and installation | 9  |
| 1.3 Function, Operation and Use          | 13 |
| 1.4 Maintenance and Cautions             | 15 |
| 2. Technical Specifications              | 16 |
| 2.1 Product Specifications               |    |
| 2.2 Product Labelling                    |    |
| 2.3 Product Structure and Composition    | 17 |
| 2.4 Handling Cautions                    | 17 |
| 3. Features                              | 18 |
| 3.1 Features                             |    |
| 3.2 Main Functions                       |    |
| 3.3 Product Specifications               | 19 |
| 4. External Explanation                  | 21 |
| 4.1 External Specifications              |    |
| 4.2 Frontal Surface Explanation          |    |
| 4.3 Display Explanantion                 |    |
| 4.4 Key manual                           |    |
| 5. Internal Explanation                  | 27 |
| 5.1 Internal Explanation                 |    |
| 5.1.1 Power Connector (AC, DC)           |    |
| 5.1.2 Load Cell Connector                |    |
| 5.1.3 RS-232, RS-422/485 Connector       |    |
| 5.1.4 Relay Input(Option)                |    |

| 6. Weight Calibration Mode                   | 35 |
|----------------------------------------------|----|
| 6.1 What is weight calibration?              | 35 |
| 6.2 How to enter the weight calibration mode |    |
| 6.3 Weight calibration menu (CAL1 – CAL9)    |    |
| 7. Weighing Mode                             | 45 |
| 7.1 Zero-set Function                        | 45 |
| 7.2 Tare function                            | 46 |
| 7.3 Item number changing                     | 46 |
| 7.4 Set Point changing                       | 47 |
| 7.5 Subtotal Print                           | 47 |
| 7.6 Total Print                              | 48 |
| 8. Test Mode                                 | 49 |
| 8.1 Key Test                                 | 50 |
| 8.2 Display Test                             | 50 |
| 8.3 AD Test                                  | 51 |
| 8.4 Communication Test                       | 51 |
| 8.5 External Input/output Test_OPTION        | 51 |
| 8.6 A-OUT Test_OPTION                        | 52 |
| 8.7 1/10 division Test                       | 52 |
| 8.8 EEPROM Test                              | 52 |
| 8.9 RTC Test_OPTION                          | 52 |
| 9. Set Mode                                  | 53 |
| 9.1 How to enter set mode                    | 53 |
| 9.2 General Function                         | 56 |
| 9.3 Communication Setting                    | 62 |
| 9.4 Analogue Output Setting                  | 67 |

| 9.5 Hardware Set Function                                                                                                    | 69 |
|----------------------------------------------------------------------------------------------------|----|
| 9.6 Relay Setting                                                                                                    | 70 |
| 9.7 TCP IP                                                                                                    | 76 |
| 9.8 Print Function Setting                                                                                                    |    |
| 10. Error Message                                                                                                    |    |
| 10.1 Errors that can occur in weight calibration mode                                                                                                    | 84 |
| 10.2 Errors that can occur in weighing mode                                                                                                    | 85 |
|                                                                                                    |    |
| Appendix 1> Data format                                                                                                    |    |
| Appendix 1> Data format<br>Appendix 2> Command Mode 1 Description                                                                                                    |    |
| Appendix 1> Data format<br>Appendix 2> Command Mode 1 Description<br>Appendix 3> Command Mode 2 Description                                                                      |    |
| Appendix 1> Data format<br>Appendix 2> Command Mode 1 Description<br>Appendix 3> Command Mode 2 Description<br>Appendix 4> Command mode 3 Description                            |    |
| Appendix 1> Data format<br>Appendix 2> Command Mode 1 Description<br>Appendix 3> Command Mode 2 Description<br>Appendix 4> Command mode 3 Description<br>Appendix 5> ASCII Table |    |

## **Cautions for Your Safety**

'Please comply with 'Cautions for Your Safety', which will lead you to use the product safely and properly to prevent any dangerous situations.

- Cautions are divided into 'Warning' and 'Alert', which mean as follows.
- Keep this manual in a place where product users can find out, after finish reading it.

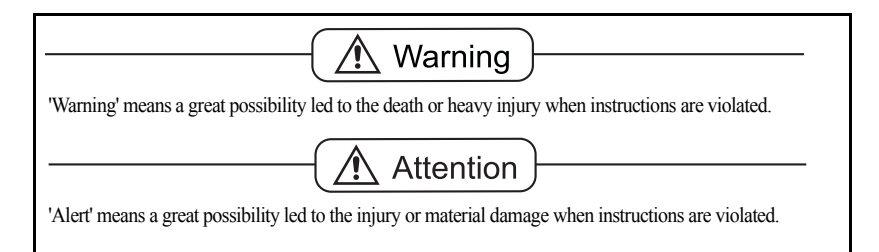

# **!** Warning

| Never disassemble, repair or retrofit the<br>product.<br>It might exclude the product<br>from the quality assurance and cause<br>the damage to devices, electric shock or<br>fire. | Ensure the power plug to be fully<br>inserted to prevent shaking.<br>Any instable connection might cause<br>electric sparks to set fire. | Ensure the grounding of the product.<br>Poor grounding might cause failure or<br>electric shock upon electric leak                                                                                                |
|----------------------------------------------------------------------------------------------------|----------------------------------------------------------------------------------------------------|----------------------------------------------------------------------------------------------------|
|                                                                                                    |                                                                                                    |                                                                                                    |
| Do not damage, process,<br>excessively jerk, bend or twist the<br>power cord.<br>It might damage the power cord to<br>cause fire or electric shock.                                | Keep any combustible spray or fire<br>source away.<br>It might cause fire.                                                               | Do not spray water to the outside of the<br>product or use it in any humid place.<br>It might deteriorate the insulation of<br>electric parts that can cause the electric<br>shock, fire risk or weighing errors. |
|                                                                                                    |                                                                                                    |                                                                                                    |
| Do not place the product to the direct<br>sunlight or near any hot object like a<br>heater.<br>It might cause fire.                                                                |                                                                                                    |                                                                                                    |
|                                                                                                    |                                                                                                    |                                                                                                    |

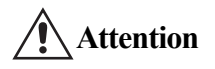

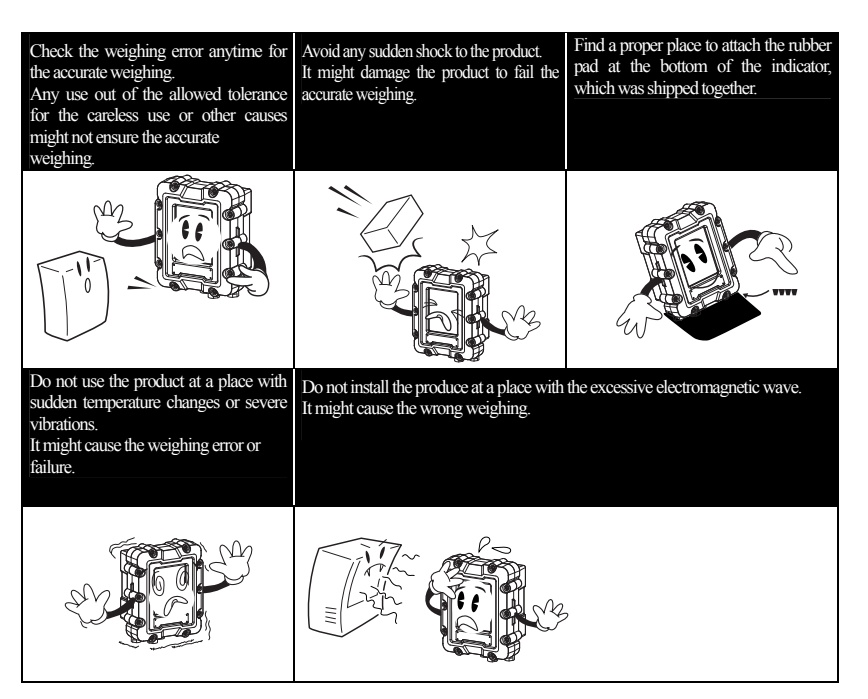

## **1. Normal Requirements**

#### 1.1 Application Range

This product is an explosion-proof and dust ignition-proof product for locations of gas, steam or chemical use and other hazardous areas.

#### Explosion-proof Structure and Class

|                           | Explosion proof                          | Dust ignition proof |
|---------------------------|------------------------------------------|---------------------|
| Explosion-<br>Proof Class | Ex d IIB +H <sub>2</sub> T6 IP66         | Ex tD A21 85°C IP66 |
| Gas group                 | IIB and H <sub>2</sub> (hydrogen region) |                     |
| Temp Class                | T6 (85 °C)                               |                     |

#### 1.2 Transport, assembly and installation

#### 1.2.1. Transport

- (1) Packaging method and specification
  - (a) After removing any external/internal foreign matter on the product, clean, dry and apply corrosion preventive treatment on exposed sections.
  - (b) Measures are needed to prevent foreign matter from entering openings within the product.
  - (c) The packaging must correspond with the size and weight of the contents, and internal fillings that can act as a buffer must be used such as air caps or newspapers.
  - (d) The product must be appropriately protected to prevent rust and corrosion.

#### (2) Transport Method

If stacked high during transportation, there is possibility of damage by fall due to the weight of the product. Therefore suitable protective equipment or devices must be used when transporting.

#### 1.2.2. Assembly and Installation

#### (1) Assembly

This product is fully assembled when shipped and there is no need of separate assembly by the user.

#### (2) Installation

When installing electrical instruments in an explosion-proof area, compare the below requirements with the technical specifications beforehand to confirm correspondence.

#### (a) Normal Requirements.

- (1) Use installation method (floor installation, wall installation etc.) and installation form (slope allowance etc.) that is appropriate with the explosion prevention electric instrument's usage conditions.
- 2 Bolts, nuts, metallic etc. used in the installation must have sufficient mechanical strength. Also, use materials and surface treatment that is clearly based on installation location.
- (3) Ensure recharge sections are not exposed.
- (b) Installation Location
- (1) Install where it is convenient to operate, manipulate, adjust, maintain etc.
- (2) If possible avoid locations exposed to moisture or humidity and avoid high humidity areas
- (3) If possible avoid areas of corrosive liquid dispersion and near release of corrosive gas.
- (4) Avoid locations close to high temperature heating elements such as heat pipes, steam pipe etc. and areas of rapid temperature fluctuation.
- (5) Avoid locations that is heavily affected by vibrations from mechanical devices etc.
- 6 Do not install in locations of high pressure or heavy electric noise.
- (7) Do not install in location of strong direct sunlight.
- (c) Installation method must be suitable to the purpose.

(d) Power connection and wiring.

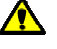

① Use a cable with internal ground wire for the power line and install separately from the signal line.

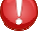

- (2) Connect the power cord with the power socket in an explosion proof area and when connecting in an explosive area always connect using "plugs and receptacles'.
- (3) Connect the power and signal lines through a designated location. (Refer to 4.2.2)

(e) Wiring Method during Installation (power and load cell)

- (1) Refer to "4. External Explanation" and "5. Internal Explanation" of this manual.
- 2 Use an Allen wrench to loosen the front bolts and open the front cover

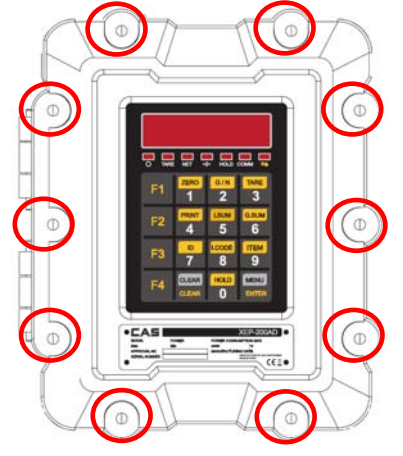

- (3) Connect an appropriate cable gland (joint screw diameter(M20\*1.5)) to the power line. (Refer to 4.2 Front Surface Explanation)
- ④ Connect the power line to the power terminal as depicted in the figure below. Refer to this manual's "5.1.1 Power Connector" for the wiring order. (Connect the power line using a 4Φ terminal etc.)

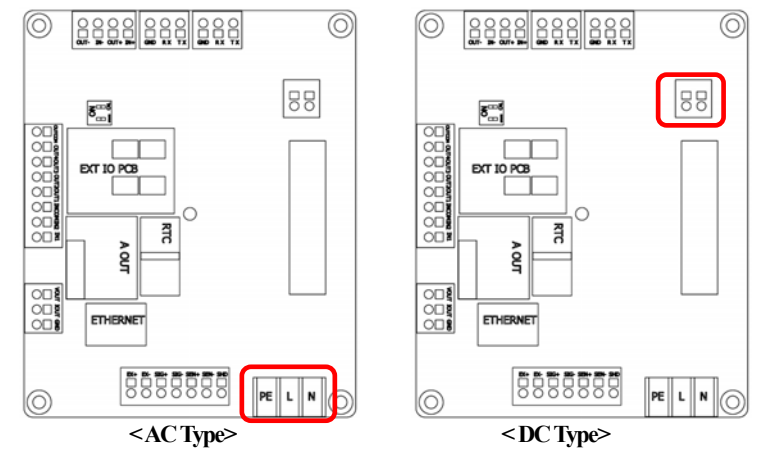

- (5) Connect an appropriate cable gland (joint screw diameter (M20\*1.5)) to the load cell line. (Refer to 4.2 Front Surface Explanation)
- (6) Refer to this manual's "5.1.2 Load Cell Connector" and the wiring blueprint of the load cell for the wiring order. (Connect the load cell line using pin terminals etc.)

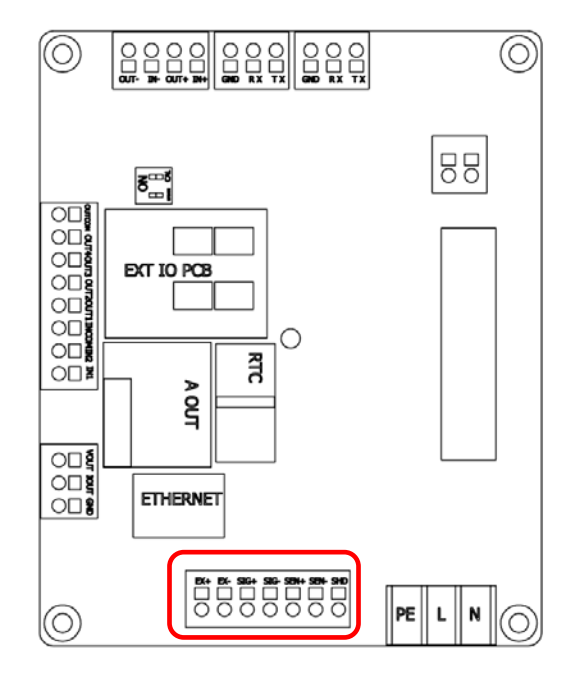

#### 1.3 Function, Operation and Use

#### 1.3.1. Inspection and Adjustment

- (1) For the explosion-proof instrument, check for following suitability list
  - (a) Terminal voltage, pole number
  - (b) The type and specification of replacement parts from each part
  - (c) Whether the overall control system (control, manipulation, display, notification etc) is working
  - (d) Operation and display of auxiliary instruments
  - (e) Presence of vibration and its intensity.
  - (f) Inspection of the wiring inlet.
    - ① Whether metallic wiring material suitable to the conduit tube screw section specifications are used.
    - ② Whether sealing has been installed on conduit cable sections requiring explosionproofing.
    - ③ The compound must be filled at a sufficient depth and the attachment and hardening state must be acceptable.
    - ④ The state of the attachment of the electronic instrument must be acceptable.

(g) Inspection of connection area between wiring and electric instrument etc.

- ① Proper access of terminal sign, polar circuits.
- ② The connection area must be sufficiently tight and measurement must be made to prevent loosening.
- ③ Connection section without terminal blocks etc must be clearly insulated.
- (h) Inspection of container cover
  - ① There must be no damage or foreign matter on the cover access section or screw threads and it must be coated with non-hardening oils.
- 2 When packing is used for dust and water proofing, it must be installed properly.
- ③ The screws must not be faulty and sufficiently tightened.
- (i) The state if operation based on explosion-proof structure and conditions of use must be acceptable

#### < Basic Inspection Items >

| Item                                  | Method           | Inspection Content                                             | Notes                                |
|---------------------------------------|------------------|----------------------------------------------------------------|--------------------------------------|
| Container<br>(explosion-proof<br>box) | By eye           | There must be no external damage (rust, dust)                  | cleaning,<br>corrosion<br>protection |
| Display window                        | By eye           | There must be no damage by scraping etc                        | cleaning                             |
| Screws                                | By eye,<br>touch | There must be no loosening, dust or rust                       | tighten, cleaning                    |
| Button                                | By eye,<br>touch | There must be no loosening or breakage                         | tighten, replace                     |
| Power line inlet<br>Cable gland       | By eye,<br>touch | There must be no damage, resolution or<br>loosening            | tighten, replace                     |
| Electric<br>instrument (PC)           | By eye           | There must be no external damage and<br>damage to power status | cleaning                             |

#### 1.3.2. Operation

(1) Operation Method

(a) Check the cable connection and metallic wiring state of the installed product.

(b) Apply power to the installed product.

(c) Check if it is functioning normally.

(2) Operation Cautions and Prohibitions

(a) Before using the product the learn user manual and use and install according to the given method.

(b) This product must be constructed by qualified expert electrical construction personnel.

#### **1.4 Maintenance and Cautions**

#### 1.4.1. Maintenance

- (1) This product requires continued management through periodic inspection (1 time or more per month recommended).
- (2) When maintaining electrical instruments the following items must be checked.
  - (a) There must be no damage to the container connection surface (screw).
  - (b) There must be no damage or cracks from shock to the container exterior.
  - (c) The screws must be uniform and sufficiently tight.
  - (d) Corrosion prevention treatment must have been sufficiently carried out to prevent rust on the container connection surface or exterior.

#### 1.4.2. Preparations

- (1) Prepare tools, materials, replacement etc.
- (2) Determine and check the need for insulation and insulation range.
- (3) Check the presence of explosive gas and handle as a non explosion-proof area.
- (4) Operator knowledge and capacity.
- (5) Documents and diagrams related to the explosion prevention area (division diagram etc.).

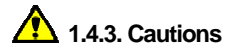

- (1) When inspecting during application of current, the body (cover) of the explosion-proof electrical instrument must not be opened.
- (2) When maintaining in an explosion-proof area, ensure no shock sparks occur from tools etc.
- (3) When maintaining and repairing, disassembly and assembly work related to the electrical instrument's explosion-proof capacity is accompanied. Therefore the explosion-proof capacity must be checked for all parts.
- \* If the user cannot maintain or determine cause of failure, please contact the manufacturer. (Contact numbers are included in the back of the manual)

## 2. Technical Specifications

#### 2.1 Product Specifications

| Product Name       | Indicator                   |                      |                        |
|--------------------|-----------------------------|----------------------|------------------------|
| Mode Name          | EXI-200AD                   |                      |                        |
| Explosion proof    | Explosion proof             | Ex d IIB +I          | H <sub>2</sub> T6 IP66 |
| structure          | Dust ignition proof         | Ex tD A21            | 85℃ IP66               |
| Material container | Aluminum (AL)               |                      |                        |
|                    |                             | $100 V \sim 240 V$ , | 50/60 Hz               |
| Power              | AC Type                     | 110 V                | 0.15 A                 |
| 1 Uwei             |                             | 220 V                | 0.08 A                 |
|                    | DC Type                     | 12~24 V 1.5 A        |                        |
| Product Size       | 218 (W) x 257 (H) x 152 (D) |                      |                        |
| Temperature Range  | -20 °C ~+40 °C              |                      |                        |
| Product Weight     | Approx.15 kg                |                      |                        |
| Fuse Capacity      | 2 A 250 V                   |                      |                        |
| Power Consumption  | Approx. 3.9 W               |                      |                        |

## 2.2 Product Labelling

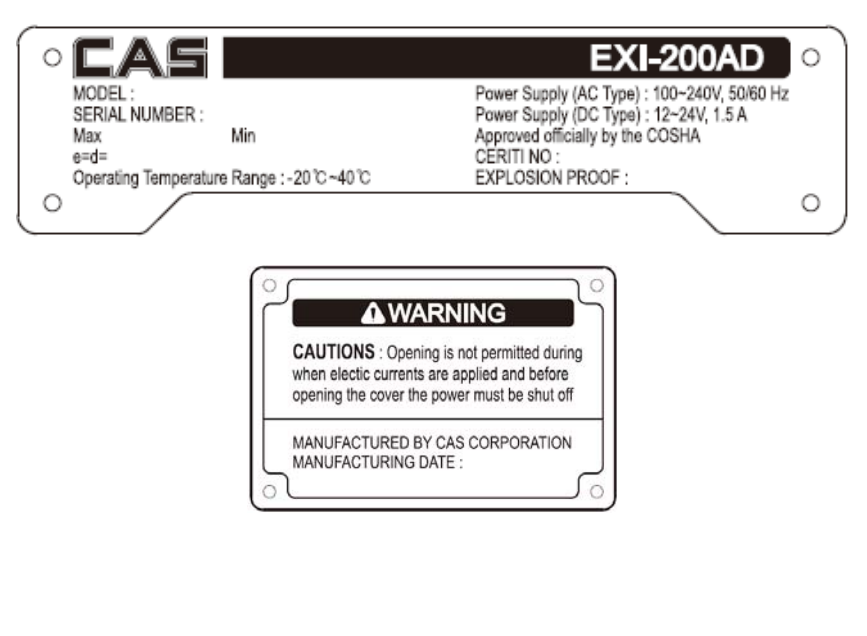

#### 2.3 Product Structure and Composition

- 2.3.1. To form the body, an aluminum composite material suitable for the shaping and usage requirement of the product was selected.
- 2.3.2. The protective galss is tempered, explosion-proof structure formed by heat treatment and metallic molding to be capable of maintaining sufficient strength.
- 2.3.3. The wiring connections must be made of metal conduit tubing or a product of equal capacity.

(For all wiring material, only those that have been certified as explosion proof, or a greater safety level or passed the explosion proof efficiency inspection and are still within the certification expirary date are used)

2.3.4. When the product needs to be maintained or repaired after power is supplied to it,

Opening is not permitted during when electic currents are applied and before opening the cover the power must be shut off."

#### 2.4 Handling Cautions

#### 2.4.1 Handling Cautions

- (1) If the instrument is dropped or shock is applied to it there is a possibility of a reduction in capability. Therefore handle with care.
- (2) If the instrument needs to be opened for installation, inspection, maintenance etc., the power must be cut and caution must be taken not to supply power when it is still open.
- (3) When opening or closing the instrument be careful not to cause faults on the connecting surface. When locing the bolts make sure there is no foreign matter on the connecting surface and use tools to completely tighten.
- (4) Do not open when applying electric currents

#### 3. Features

#### 3.1 Features

- High speed, High accuracy
- High speed micro processor adoption
- A/D conversion speed : Maximum 200 times/sed
- Appropriate for weight and measurement system
- Easy operation and various options.
- Simple and prompt Full Digital Calibration
- (SPAC<sup>TM</sup>: Single pass automatic span Calibration)
- RFL/EMI screened
- Watch Dog circuitry (System restoration)
- Weight Back-up

(Weight memory at sudden power failure)

#### 3.2 Main Functions

- Store date, time and calculated data at sudden power failure.
- Various specification on weight conversion speed. (Digital filter function)
- Various printer connection. (RS-232C Serial printer)
- Tare weight setting with keys.
- Storage of measured times.
- Set Point input & highest, lowest limit input.
- External input 2 relay.(option)
- External output 4 relay.(option)
- Users can set the desirous max. weight and a division freely.
- Control various external equipment by inner external input/output. (option)
- Print date and time by inner clock.
- Self hardware Test.

## **3.3 Product Specifications**

| Power supply Unit                        |                             |      |
|------------------------------------------|-----------------------------|------|
| Power supply voltage                     | 10~24(DC), 100V~240V(AC)    | V    |
| Max consumption                          | 70 with 350 $\Omega$        | mA   |
| Temperatu                                | ire range                   |      |
| Storage temperature                      | -25~85                      | Ĵ    |
| Operating temperature                    | -20~40                      | ර    |
| Load                                     | cell                        |      |
| Impedance(complete bridge)               | >80                         | Ω    |
| Connection                               | 4 or 6 wires                |      |
| Loadcell power supply                    | 5±5%                        | Vdc  |
| Commur                                   | nication                    |      |
| RS485                                    | Halfduplex                  |      |
| Baud rate                                | 9600~115200                 | BPS  |
| Logical                                  |                             |      |
| Numbers                                  | 2                           |      |
| type                                     | Optocoupler                 |      |
| Low level voltage                        | 0~3                         | Vdc  |
| Higi level voltage                       | 9~24                        | Vdc  |
| Current at high level                    | 10 mA@24 V                  | mA   |
| Insulation voltage                       | 2500                        | Vrms |
| Logical for use metrolo                  | ogical characteristics      |      |
| Class                                    | III or IIII                 |      |
| Minimum voltage division per             | 0.5                         |      |
| verification scale division              | 0.5                         | uv   |
| Maximum voltage for weighing             | 20                          |      |
| range                                    | 39                          | mv   |
| Programmable functions                   |                             |      |
| Acquisition of zero, tare, zero tracking |                             |      |
| Physical or theoretical calibration      |                             |      |
| Slope correction                         |                             |      |
| Non-line                                 | arity polynomial correction |      |

| Low pass, band-stop and self-adaptive digital filters |                                  |                       |  |
|-------------------------------------------------------|----------------------------------|-----------------------|--|
| Set                                                   | Set points managements           |                       |  |
| Checky                                                | weigher functioning mode         |                       |  |
| Peak de                                               | etection functioning mode        |                       |  |
|                                                       | Option                           |                       |  |
| Display                                               | 7 Segment LED, 4 key             |                       |  |
| A-Out                                                 | V-out, I-out                     | -10 V~10 V<br>0~24 mA |  |
| Relay I/O                                             | 2input, 4output                  |                       |  |
| Alibi memory                                          | 50,000ea Save<br>Real time clock |                       |  |
| Ethernet                                              | 10/100 M                         |                       |  |

## 4. External Explanation

## 4.1 External Specifications

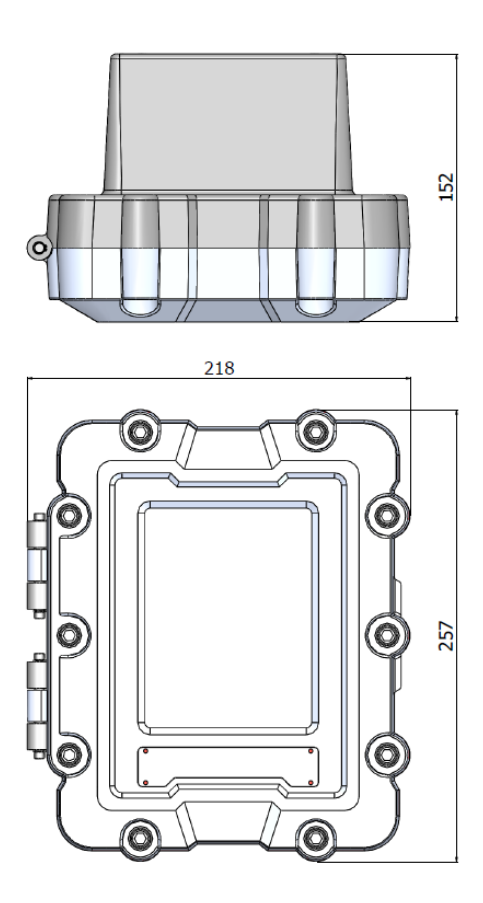

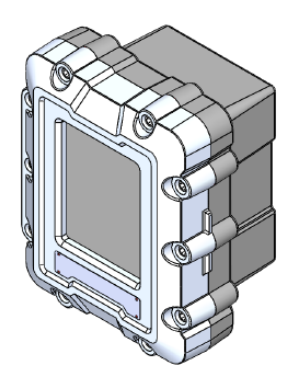

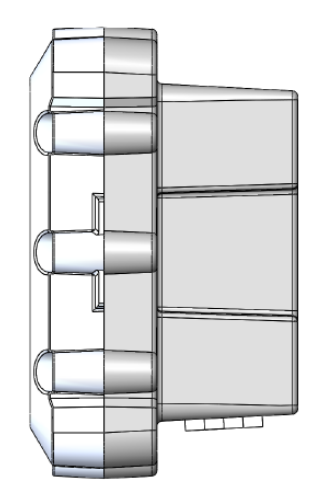

## 4.2 Frontal Surface Explanation

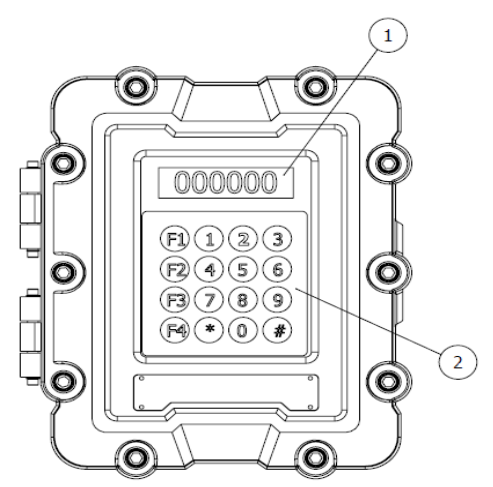

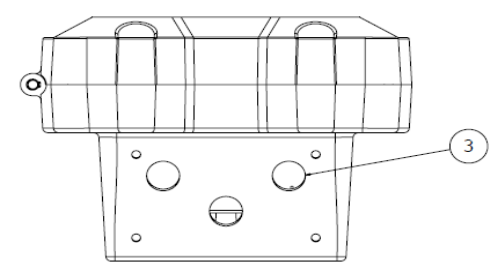

## 4.2.1 Detailed Explanation

| No. | Name                | Function                                                                                                    |               |                      |  |
|-----|---------------------|----------------------------------------------------------------------------------------------------|---------------|----------------------|--|
| 1   | Display             | Displays the load weight, status, various messages etc.                                                                                                    |               |                      |  |
| 2   | Key (touch key)     | Used for function and data input.                                                                                                    |               |                      |  |
| )   |                     | Wiring inlet (3 openings total), 2 attachments standard, internal pressure<br>packaging<br>* Use a cable gland which satisfies the KCs explosion proof certification<br>IP66 |               |                      |  |
| 3   | Wiring lead-in tool | Standard Inlet                                                                                                    | Cable caliber | Joint screw diameter |  |
|     |                     | Left side : for load cell cable                                                                                                    | 6 12 5 mm     | M20*1.5              |  |
|     |                     | Right side : for power cable                                                                                                    | 0~13.3 IIIII  | 11/120*1.5           |  |

## 4.2.2 Wiring entrance and ground connection explanation

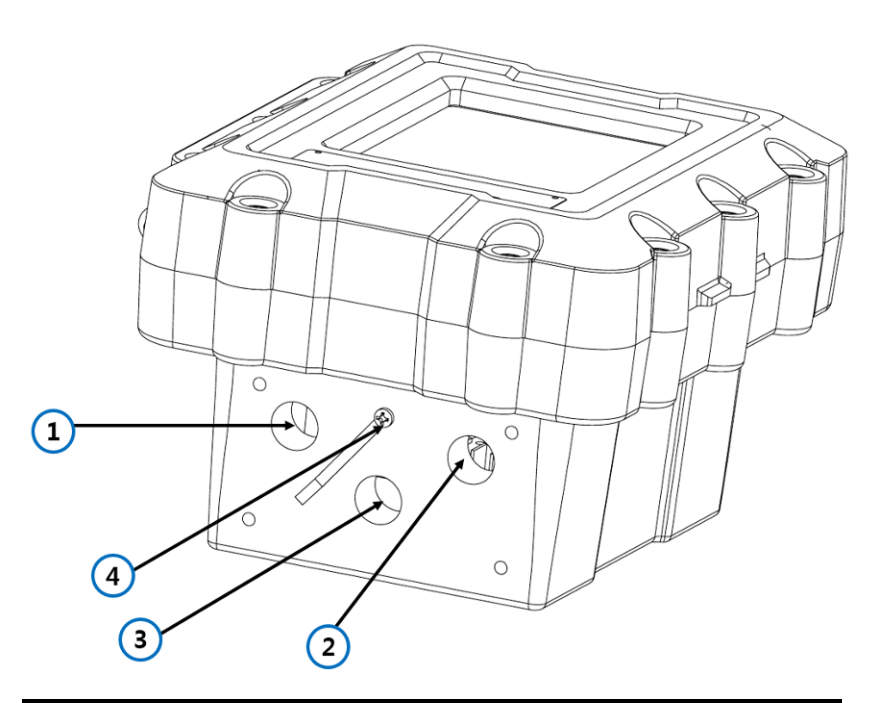

| 1 | Load cell signal line wiring inlet                          |
|---|-------------------------------------------------------------|
| 2 | Power line wiring inlet                                     |
| 3 | Wiring inlet for communication line or other optional lines |
| 4 | Ground wiring connector (select based on environment)       |

\* Ensure wiring is installed in the designated positions as it may affect the capability of the product.

## 4.3 Display Explanantion

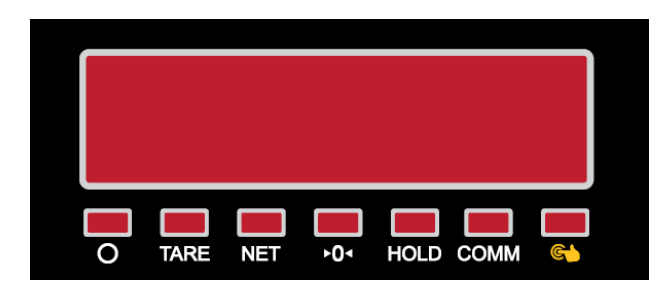

| LED      | Main function (F5-05 OFF Set) | Sub function (F5-05 ON Set) |
|----------|-------------------------------|-----------------------------|
| 0        | Stable LED                    | LED ON : output 4 Closed    |
| TARE     | Tare LED                      | LED ON : output 3 Closed    |
| NET      | On = Net, Off = Gross         | LED ON : output 2 Closed    |
| →0←      | Zero LED                      | LED ON : output 1 Closed    |
| HOLD     | Hold LED                      | LED ON : input 2 Closed     |
| COMM     | Data Communication LED        | LED ON : input 1 Closed     |
| <b>C</b> | Key Operation LED             | Notuse                      |

#### 4.4 Key manual

#### 4.4.1 EXI-200 KEY PAD

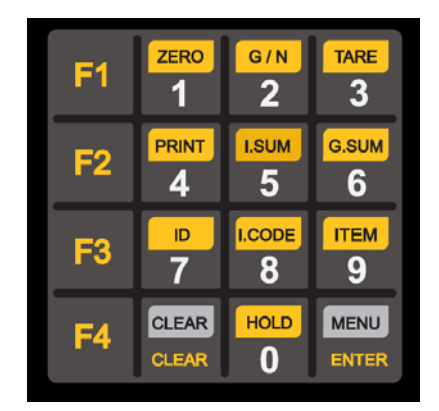

#### 4.4.2 Function Key

- Functions of keys used in Normal Mode.

| ZERO<br>1  | * Adjust the weight display near the zero-set to 0.<br>(2 %, 5 %, 10 %, 20 %, 100 % ranges can be selected.)                                                                                                    |
|------------|----------------------------------------------------------------------------------------------------|
| G/N<br>2   | * For every press, alternate between total/net load and display the weight with the lamp indicator.                                                                                                    |
| TARE<br>3  | <ul> <li>* Use the when weighing with the container.</li> <li>* Press the key to save the current weight as the container weight.</li> <li>* To remove the container press the key when the load board is empty.</li> </ul> |
| PRINT<br>4 | * Press the key to print the currently designated power format.                                                                                                    |
| LSUM<br>5  | * Use when checking the subtotal value (partial aggregate).                                                                                                    |
| G.SUM<br>6 | * Use when checking the total value (aggregate).                                                                                                    |

| <b>7</b>         | * Use to change the product number.    |
|------------------|----------------------------------------|
| I.CODE<br>8      | * Use to input the item code.          |
| <b>1TEM</b><br>9 | * Use to change the Set Point.         |
| HOLD<br>0        | * Use when weighing a moving object.   |
| CLEAR<br>CLEAR   | * Use when deleting all input.         |
| MENU<br>ENTER    | * Use to enter the menu mode.          |
| F1               | * Can be customized to suit the needs. |
| F2               | * Can be customized to suit the needs. |
| F3               | * Can be customized to suit the needs. |
| F4               | * Can be customized to suit the needs. |

#### 4.4.3 Key Lock

MENU

-Set the Key Lock Function settings to "use", (F1-23. set 1) and if the Key Lock time setting is set to "10", (F1-24. set 10)

- The front touch key automatically locks if there is no key input for roughly 10 seconds.

(If the Key Lock function is activated, the Key status indicator on the display changes to ON)

- If the ENTER is held down for approximately 2 seconds whilst the Key Lock function is set, the Key Lock function is cancelled.

## 5. Internal Explanation

## 5.1 Internal Explanation.

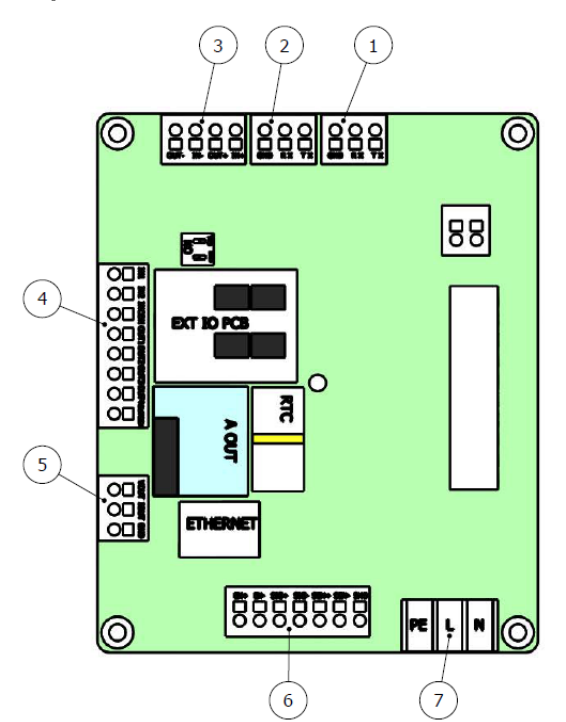

| No. | Explanation             | Notes          |
|-----|-------------------------|----------------|
| 1   | RS-232 connector(COM1)  | Refer to 5.1.3 |
| 2   | RS-232 connector (COM2) | Refer to 5.1.3 |
| 3   | RS-485 connector        | Refer to 5.1.3 |
| 4   | RELAY connector         | Refer to 5.1.4 |
| 5   | A-OUT connector         |                |
| 6   | Load cell connector     | Refer to 5.1.2 |
| (7) | Power connector         | Refer to 5.1.1 |

#### 5.1.1 Power Connector (AC, DC)

- Before connecting always check the power requirements of the product. - For fine measurement, measure for 10 minutes after power is turned on.

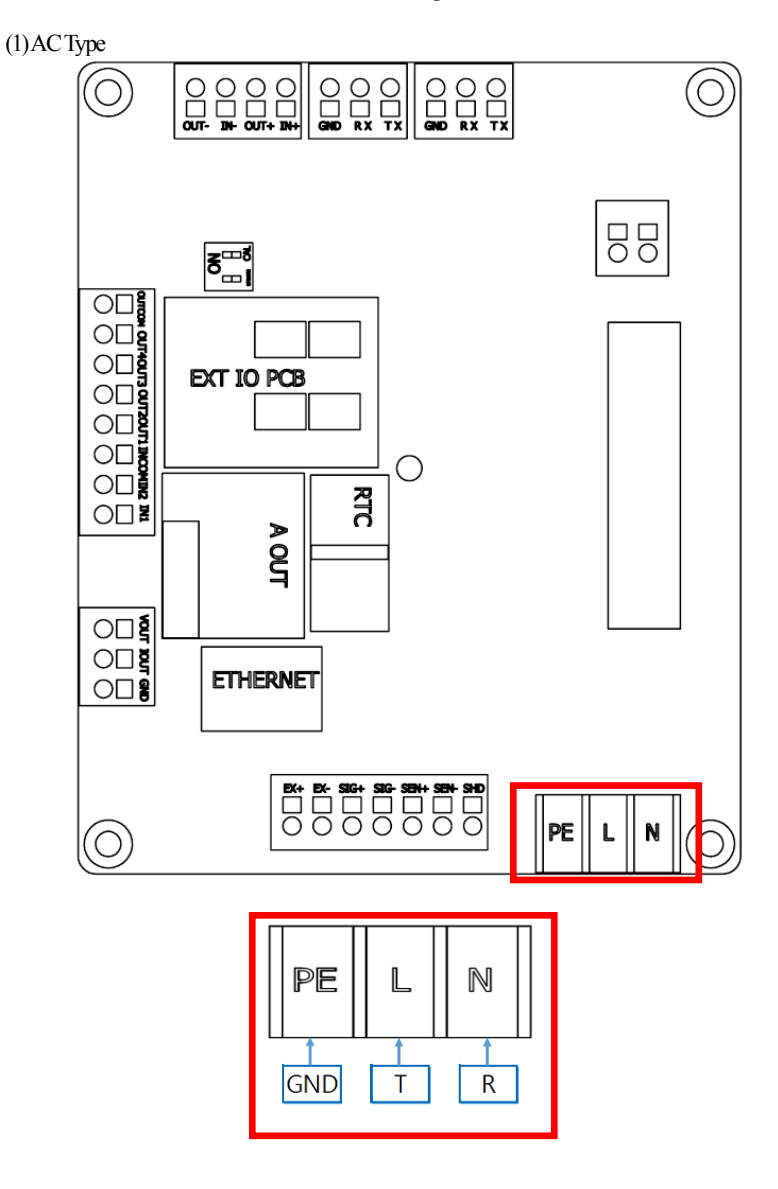

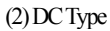

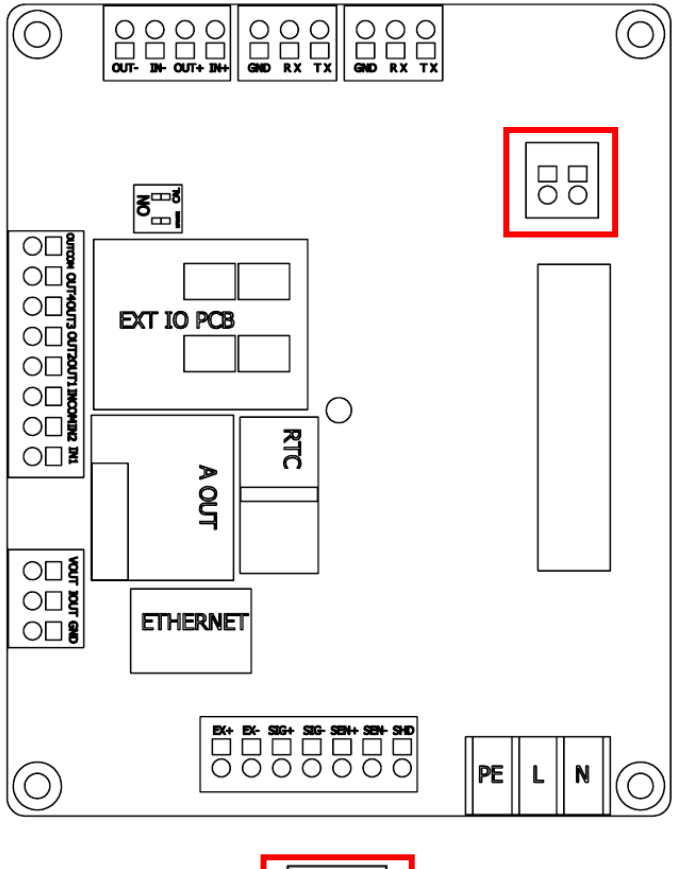

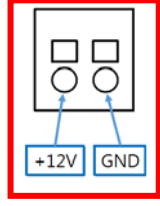

#### 5.1.2 Load Cell Connector

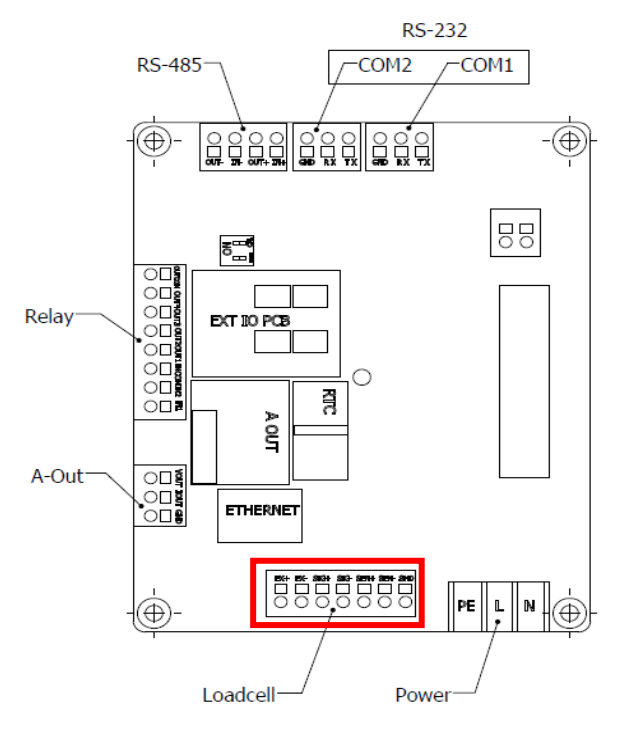

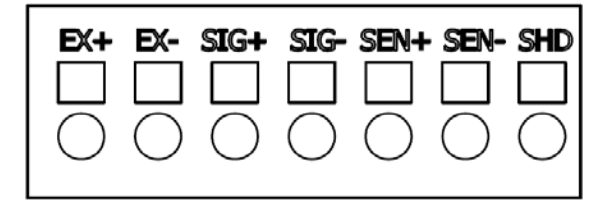

30

# Note 1. In case of 4 wires load cell, connect EX+ with SEN+, and connect EX- with SEN-.

Note 2. Max 8 loadcells can connect to EXI-200(when loadcell impeadance 350  $\Omega$  )

\* Relationship between the load cell output and input sensitivity. The input sensitivity of this product is maximum 0.3uV/digit or more. The following equation should be satisfied upon the system design.

Example 1) Number of load cell: 4 ea Rated capacity of load cell: 500 Kg Rated output of load cell: 2mV/V Value of a division: 0.10 Kg Applied voltage of load cell: 5V (= 10,000 mV)

According to the equation  $\rightarrow$  (10000 mV\* 2mV \* 0.1Kg)/(500Kg \* 4) = 1  $\ge$  0.3uV As the calculated value is greater than 0.3uV, this weight system design has no problem.

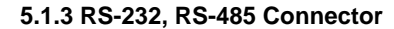

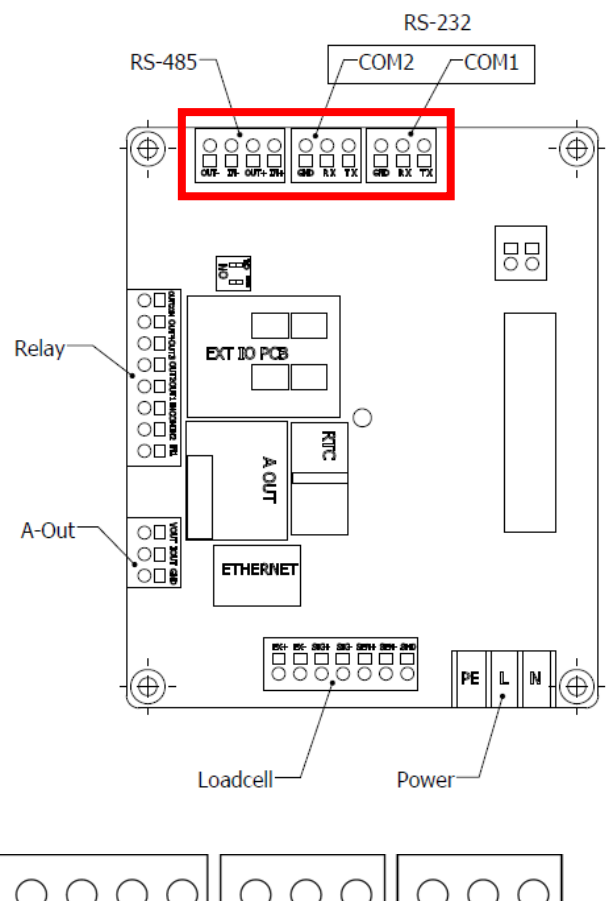

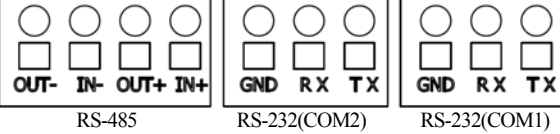

| Pin<br>Explanation | Connection       | Note       |
|--------------------|------------------|------------|
| Тх                 | PC D-SUB No.2    | RS-232     |
| Rx                 | PC D-SUB No.3    | RS-232     |
| GND                | PC D-SUB No.5    | RS-232     |
| IN+                | 485 Converter T+ | RS-485/422 |
| IN-                | 485 Converter T- | RS-485/422 |
| OUT+               | 485 Converter R+ | RS-485/422 |
| OUT-               | 485 Converter R- | RS-485/422 |

Reference 1. For the computer RS-422 and RS-485 line PIN numbers, please refer to the PCI card or converter (RS-422) manual.

Reference 2. The RS-422 method transfers signals by voltage difference and is more stable in terms of electric noise compared to other methods.

Shield Cable. In addition the wiring should be separated from the AC power cable or electric wiring and for cables communication-specific shield cables (0.5  $\phi$  or greater) should be used. The recommended use distance is within 1.2km.

#### 5.1.4 Relay Input(Option)

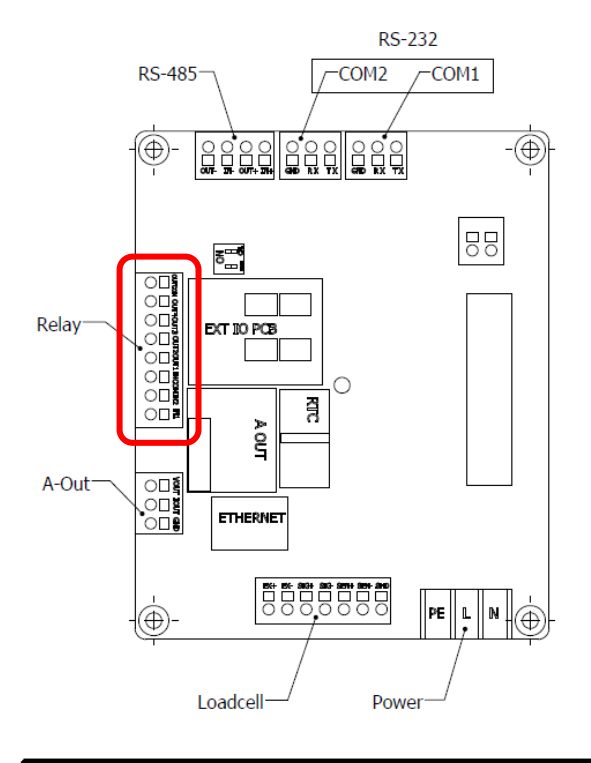

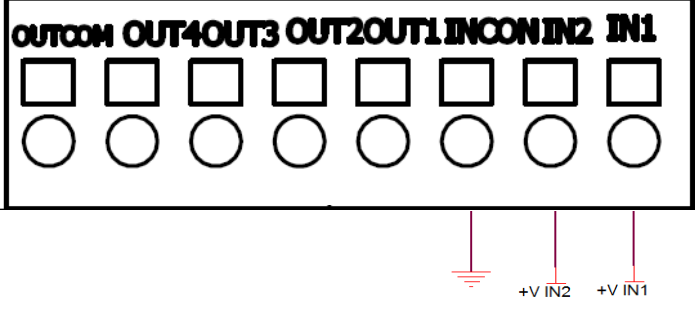

\* If 5~24V voltage is applied to terminals IN1, IN2, signal is input into each Input unit.

## 6. Weight Calibration Mode

#### 6.1 What is weight calibration?

Calibration for adjusting the weight display so the displayed value corresponds with the actual weight.

#### 6.2 How to enter the weight calibration mode

To enter the weight calibration mode, open the front of the indicator and turn ON the power when the CAL S/W of the S/W depicted in the figure below is ON.

When weight calibration is complete, use after resetting the power.

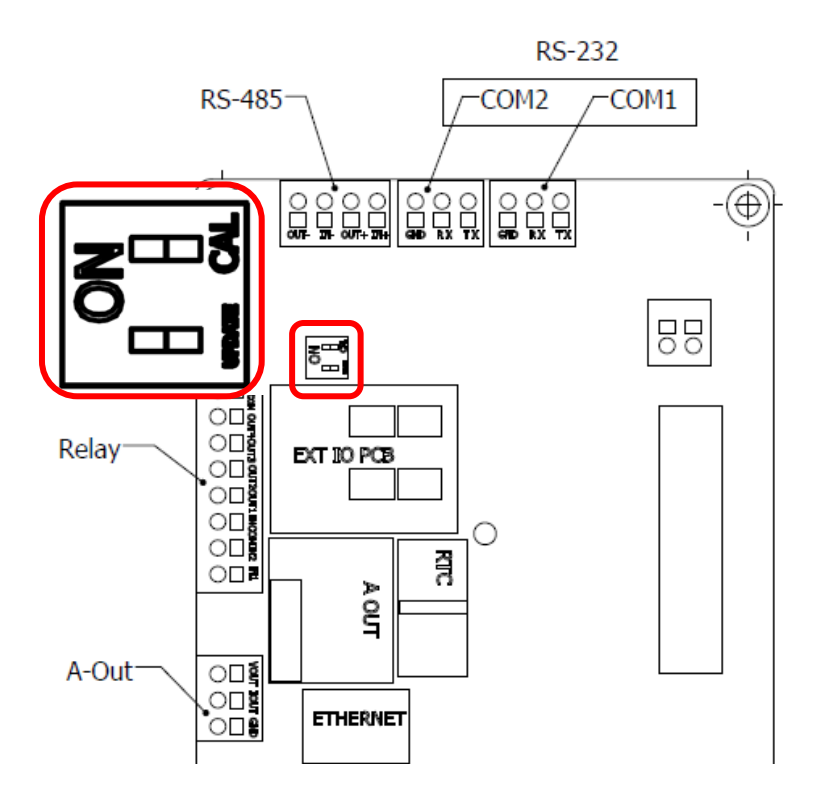

#### 6.3 Weight calibration menu (CAL1 - CAL9)

- CAL 1 : Maximum capacity calibration
- CAL 2 : Minimum division calibration
- CAL 3 : Zero-set and span calibration
- CAL 4 : Hopper weight setting
- CAL 5 : Direct calibration
- CAL 6 : Zero adjustment
- CAL 7 : Factor calibration
- CAL 8 : Gravity adjustment
- CAL 9 : Setting dual range

#### 6.3.1 CAL 1 (Maximum capacity calibration)

| Function: Setting Maximum Value<br>Range of set value: 1 ~ 99,999               |       |      |                      |
|---------------------------------------------------------------------------------|-------|------|----------------------|
| Used key                                                                        | Disp  | olay | Descriptions         |
|                                                                                 | C= 10 | 0000 | Max value = 10000 kg |
| Using numeric keys<br>Enter maximum weight<br>MENU<br>ENTER =Set, CLEAR =Cancel | C=    | 10   | Max value = 10 kg    |

Reference 1. The maximum capacity of the weighing scale can measure and display.

#### 6.3.2 CAL 2 (Minimum division calibration)

| Function: Minimum division and decimal position setting<br>Range of set value: 0.001 ~ 50 |          |                           |  |  |  |  |
|-------------------------------------------------------------------------------------------|----------|---------------------------|--|--|--|--|
| Used key                                                                                  | Display  | Descriptions              |  |  |  |  |
| Using numeric keys 0 9                                                                    | d= 0.001 | Minimum division 0.001 kg |  |  |  |  |
| Enter minimum division                                                                    | d= 0.01  | Minimum division 0.01 kg  |  |  |  |  |
| MENU CLEAR<br>ENTER Set CLEAR Concel                                                      | d= 0.1   | Minimum division 0.1 kg   |  |  |  |  |
| CLEAR                                                                                     | d= 1     | Minimum division 1 kg     |  |  |  |  |
| Push CLEAR when entering a decimal print                                                  | d= 10    | Minimum division 10 kg    |  |  |  |  |

CLEAR

Reference 1. When CLEAR is pressed with decimal point calibrated, 'CAL2' is exited.

Reference 2. For external exploded view, set within the value of maximum capacity divided by the readability, '1/30,000'. If the external exploded view is greater than '1/30,000', "Err20" will be displayed.

Reference 3. The decimal point positions is determined as the decimal position of the readability set from 'CAL2'.
#### 6.3.3 CAL 3 (Zero-set and span calibration)

#### CAL 3-1

| Function: Setting Multi Calibration Step<br>Range of set value: 1 ~5   |         |                                                                                             |
|------------------------------------------------------------------------|---------|---------------------------------------------------------------------------------------------|
| Used key                                                               | Display | Descriptions                                                                                |
| Using numeric keys                                                     | STEP-1  | Setting multi calibration for step 1<br>(CAL3-3 and CAL 3-4 are carried out<br>once)        |
| MENU       CLEAR         ENTER       =Set,         CLEAR       =Cancel | STEP- 5 | Setting multi calibration for step 5<br>(CAL3-3 and CAL 3-4 are carried out five<br>times.) |

\* Function used to compensate the load cell power by calibrating multipoints in a particular sector when the actual curve od the load cell is not linear like it is in the figure below.

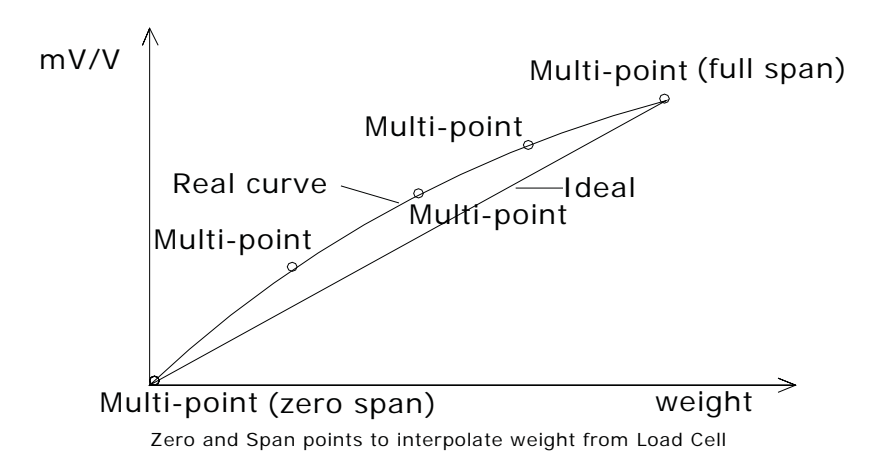

#### CAL 3-2

| Function: Zero Calibration |         |                                                                                     |
|----------------------------|---------|-------------------------------------------------------------------------------------|
| Used key                   | Display | Descriptions                                                                        |
|                            | UnLoAd  | Empty the load tray and press the setup key.                                        |
|                            | 1234    | The current weight value is displayed.<br>Confirm 'Stable' and press the setup key. |
|                            |         | Zeroing in progress                                                                 |

Reference 1. If the zeroing is completed without any error, it will automatically advance to the counterweight weight setting (CAL 3-3) with no need of further input.

#### CAL 3-3

| Function: Setting Weight<br>Range of set value: 1 ~ 99,999                              |          |                                                                          |
|-----------------------------------------------------------------------------------------|----------|--------------------------------------------------------------------------|
| Used key                                                                                | Display  | Descriptions                                                             |
| Using numeric keys<br>Set the counterweight values<br>MENU<br>ENTER =Set, CLEAR =Cancel | LOAD 1   | It means the weight setting mode.<br>(Number = multi calibration number) |
|                                                                                         | W=100.00 | 100.00 (unit: Kg or Ton)                                                 |
|                                                                                         | W= 0.10  | 0.10 (unit: Kg or Ton)                                                   |

Reference 1. The counterweight should be set within 10~100% of the maximum capacity.

#### CAL 3-4

| Function: Weight Calibration |               |                                                                                                    |
|------------------------------|---------------|----------------------------------------------------------------------------------------------------|
| Used key                     | Display       | Descriptions                                                                                                    |
|                              | LoAd<br>12345 | Load the weight set in CAL 4-3 and press<br>the setup key.<br>The current weight value is displayed.<br>Confirm 'Stable' and press the setup key. |
|                              |               | Span adjustment in progress                                                                                                    |

Reference 1. Repeat 'CAL3-3' and 'CAL3-4' according to the number of STEPs set in 'CAL 3-1'.

At this instance, the weight value must be set to be greater than the previous values.

Reference 2. If the span calibration is completed without any error, "SUCCESS" will be displayed and will advance to the weight verification mode.

# MENU

Reference 3. If there are no problems after weight verification, pressing **ENTER** key will move to 'CAL3'.

## 6.3.4 CAL4 (Hopper weight setting)

## CAL 4-1

| Function: Setting Multi Calibration Step<br>Range of set value: 2 ~ 5 |         |                                                             |
|-----------------------------------------------------------------------|---------|-------------------------------------------------------------|
| Used key                                                              | Display | Descriptions                                                |
|                                                                       | STEP-2  | Setting multi calibration for step 2 (for hopper system)    |
| Set the range.<br>MENU<br>ENTER =Set, CLEAR =Cancel                   | STEP- 5 | Setting multi calibration for step 5<br>(for hopper system) |

#### CAL 4-2

| Function: Setting Weight<br>Range of set value: 1~99,999                                                  |          |                                                                             |  |
|----------------------------------------------------------------------------------------------------|----------|-----------------------------------------------------------------------------|--|
| Used key                                                                                                  | Display  | Descriptions                                                                |  |
| Using numeric keys<br>HOLD<br>0<br>9<br>Set the counterweight values<br>MENU<br>ENTER =Set, CLEAR =Cancel | LOAD 1   | It means the weight setting mode.<br>(Number = multi calibration<br>number) |  |
|                                                                                                    | W=100.00 | 100.00 (unit: Kg or Ton)                                                    |  |
|                                                                                                    | W= 0.10  | 0.10 (unit: Kg or Ton)                                                      |  |

Reference 1. Set the counterweight within 10~100% of the maximum capacity.

#### CAL 4-3

| Function: Weight Calibration      |         |                                                                                     |
|-----------------------------------|---------|-------------------------------------------------------------------------------------|
| Used key                          | Display | Descriptions                                                                        |
| MENU<br>ENTER =Set, CLEAR =Cancel | LoAd    | Load the weight set in CAL 4-3 and press the setup key.                             |
|                                   | 12345   | The current weight value is displayed.<br>Confirm 'Stable' and press the setup key. |
|                                   |         | Span adjustment in progress                                                         |

Reference 1. Repeat 'CAL4-2', 'CAL4-3' according to the number of STEPs set in 'CAL4-1'.

At this instance the weight value should be calibrated to be greater than the previous values. Reference 2. If the span calibration is completed without error, it will advance to CAL-4.

## 6.3.5 CAL 5 (Direct Calibration))

## CAL 5-1

| Function: Direct input about the zero value of loadcell<br>Range of set value: 1 ~ 99,999 |        |                             |  |
|-------------------------------------------------------------------------------------------|--------|-----------------------------|--|
| Used key Display Descriptions                                                             |        |                             |  |
| Using numeric keys<br>Enter the output value.<br>MENU<br>ENTER =Set, CLEAR =Cancel        | ZE-CAL | Direct zero input mode      |  |
|                                                                                           | 0.0000 | Loadcell zero = 0.0000 mV/V |  |
|                                                                                           | 0.1000 | Loadcell zero = 0.1000 mV/V |  |

## CAL 5-2

| Function: Direct input about the span value of loadcell<br>Range of set value: 1 ~ 99,999 |         |                             |
|-------------------------------------------------------------------------------------------|---------|-----------------------------|
| Used key                                                                                  | Display | Descriptions                |
| Using numeric keys<br>Enter the output value.<br>MENU<br>ENTER =Set, CLEAR =Cancel        | SP-CAL  | Direct span input mode      |
|                                                                                           | 1.2000  | Loadcell span = 1.2000 mV/V |
|                                                                                           | 2.0000  | Loadcell span = 2.0000 mV/V |

## 6.3.6 CAL 6 (Zero-set adjustment)

| Function: Zero adjustment - calibration when any zeroing error occurs. |         |                                                                                     |
|------------------------------------------------------------------------|---------|-------------------------------------------------------------------------------------|
| Used key                                                               | Display | Descriptions                                                                        |
| ENTER =Set, CLEAR =Cancel                                              | 2-CAL   | Empty the load tray and press the setup key.                                        |
|                                                                        | 1234    | The current weight value is displayed.<br>Confirm 'Stable' and press the setup key. |
|                                                                        |         | Zero adjustment in progress                                                         |

Reference 1. Use when the zeroing is failing due to shock. (Zero-set range is  $0 \sim 2 \text{ mV/V}$ )

Reference 2. If zero-set adjustment is completed without error, advance to 'CAL-1'.

## 6.3.7 CAL 7 (Factor Calibration)

| Function: Factor Calibration              |         |                                  |
|-------------------------------------------|---------|----------------------------------|
| Used key                                  | Display | Descriptions                     |
|                                           | NOTUEE  | This function cannot be used     |
| Using numeric keys Set the weight factor. | NOTUSE  | because of multi calibration.    |
| MENU CLEAR<br>ENTER =Set CLEAR =Cancel    | FACtor  | It means you entered the factor  |
| CLEAR                                     | TACIO   | correction mode.                 |
| Push CLEAR when entering a decimal print  | 12345   | The current factor is displayed. |

Reference 1. This menu is for weight calibration when counterweight is not available. Regular users will not need to use this.

Reference 2. Can only be used when the multicalibration range of 'CAL3-1' is set to 1.

Reference 3. To enter the FACTOR adjustment mode, PASSWORD must be entered.

## 6.3.8 CAL 8 (Gravity correction)

| Function: Gravity Adjustment       |         |                                                               |  |
|------------------------------------|---------|---------------------------------------------------------------|--|
| Used key                           | Display | Descriptions                                                  |  |
| Using numeric keys                 | G-CAL   | It means you accessed to the menu for the gravity adjustment. |  |
| Enter an initial gravity value.    | Gr-CAL  | Set the gravity for the production                            |  |
| ENTER =Set, CLEAR =Cancel          | 9.XXXX  | place.                                                        |  |
| Push CLEAR when entering a decimal | Gr-SET  | Set the gravity for the place to                              |  |
| print                              | 9.XXXX  | use the product.                                              |  |

Reference 1. If the gravity between the indicator production location and the location of use is different, gravity can be corrected using this function.

## 6.3.9 CAL 9 (Dual range setting)

#### CAL 9-1

| Function: Setting Dual Range<br>Range of set value: 0 ~ 1                 |         |                                  |
|---------------------------------------------------------------------------|---------|----------------------------------|
| Used key                                                                  | Display | Descriptions                     |
| Set the use status for dual function<br>MENU<br>ENTER -Set, OLEAR -Cancel | DUAL- 0 | Dual range function is not used. |
|                                                                           | DUAL- 1 | Dual range function is used.     |

Reference 1. If the resolving power is greater than 1/10,000, "OVER" will be displayed and will return to the CAL menu mode.

## CAL 9-2

| Function: Setting the applied section for the Dual Range<br>Range of set value: 0 ~ 99999 |         |         |                                    |  |  |
|-------------------------------------------------------------------------------------------|---------|---------|------------------------------------|--|--|
| Used key                                                                                  | E       | Display | Descriptions                       |  |  |
| Using numeric keys<br>Enter dual values.<br>MENU<br>ENTER =Set, CLEAR =Cancel             | Ν.4     | 1000    | Dual range is applied to less than |  |  |
|                                                                                           | IVI     |         | 1000kg.                            |  |  |
|                                                                                           | M 5     | 5000    | Dual range is applied to less than |  |  |
|                                                                                           |         | 5000    | 5,000kg.                           |  |  |
|                                                                                           | M 10000 |         | Dual range is applied to less than |  |  |
|                                                                                           |         |         | 10,000kg.                          |  |  |

Reference 1. If the input value is greater than the maximum capacity, "ERR SET" will be displayed and will return to the CAL menu mode.

# 7. Weighing Mode

## 7.1 Zero-set Function (used when changing the zero-set)

### ■ Zero-set range: within the range set in F1.09

|        | Display Part or Used Keys | Load Plate | Description                                                                                       |
|--------|---------------------------|------------|---------------------------------------------------------------------------------------------------|
| Step 1 | 0.100                     | Empty      | State with zero changed                                                                           |
| Step 2 | ZERO<br>1                 |            | Push the zero key                                                                                 |
| Step 3 | 0.000                     | Empty      | State after performing zero<br>function.<br>Namely, the current weight<br>is designated as '0'kg. |

## 7.2 Tare function (used when weighing using a container)

#### ■ Maximum tare setting range: maximum capacity

\* Caution: The weight value including the container weight cannot exceed the maximum capacity.

|        | Display Part or Used Keys | Load Plate        | Description                                                        |  |
|--------|---------------------------|-------------------|--------------------------------------------------------------------|--|
| Step 1 | 1.000                     | Tare<br>Placement | State with tare<br>placed on load plate<br>Weight plate : 1.000 kg |  |
| Step 2 | TARE<br>3                 |                   | Push the tare key                                                  |  |
| Step 3 | 0.000                     | Tare              | State with NET lamp turned<br>ON and tare registered               |  |

### 7.3 Item number changing

|        | Display Part or Used Keys | Load Plate | Description             |
|--------|---------------------------|------------|-------------------------|
| Step 1 | I.CODE<br>8               |            | Press Item number key.  |
| Step 2 | Code.01                   |            | Item Code = 1           |
| Step 2 | HOLD ITEM<br>0 9          |            | Change the item number. |
| Step 3 | MENU<br>ENTER             |            | Item number is saved    |

|        | Display Part or Used Keys | Load Plate | Description                                     |
|--------|---------------------------|------------|-------------------------------------------------|
| Step 1 | <u>я пре 10 година</u>    |            | Press the Item key                              |
| Step 2 | SP-1                      |            | Displayed current setpoint number.              |
| Step 2 |                           |            | Change the set point value                      |
| Step 3 | MENU<br>ENTER             |            | Set point is saved                              |
| Step 4 |                           |            | Repeat setp1~3 until end point of max set point |

## 7.4 Set point changing

## 7.5 Subtotal Print

The product number of the steel reinforcement is assumed to be '10'.

|        | Display Part or Used Keys                                                                  | Load Plate | Description                                                                           |
|--------|--------------------------------------------------------------------------------------------|------------|---------------------------------------------------------------------------------------|
| Step 1 | ICODE         ZERO         HOLD         MENU           8         1         0         ENTER |            | Select the item number code as '10'                                                   |
| Step 2 | LSUM<br>5                                                                                  |            | Push No.5(Subtotal) key<br>"No.5 key pushed" is<br>displayed in the message<br>window |
| Step 3 | PRINT<br>4                                                                                 |            | The subtotal value of item No.10 is printed in the designated form.                   |

Reference 1. The print format is designated as below.

| SU    | B-TOTAL   |
|-------|-----------|
| DATE  | 2012/ 1/1 |
| TIME  | 09:30     |
| ID    | 1         |
| COUNT | 5         |
| TOTAL | 350.0 kg  |

Reference 2. The subtotal DATA is automactically or manually deleted based on the menu number[F7-03].

#### 7.6 Total Print

|        | Display Part or Used Keys | Load Plate | Description                                                                                  |
|--------|---------------------------|------------|----------------------------------------------------------------------------------------------|
| Step 1 | <mark>с.вим</mark><br>6   |            | Push No.5(Total)key<br>"No.5 key pushed" is<br>displayed in the message<br>window            |
| Step 2 | PRINT<br>4                |            | Sum of all subtotal<br>information item Nos.0-99<br>is printed as in the designated<br>form. |

Reference 1. The print format is designated as below.

| GRAN  | ND-TOTAL   |
|-------|------------|
| DATE  | 2012/ 1/2  |
| TIME  | 10:30      |
| ID    | 10         |
| COUNT | 123        |
| TOTAL | 12350.0 kg |

Reference 2. The subtotal DATA is automactically or manually deleted based on the menu number[F7-03].

## 8. Test Mode

How to enter test mode

Press the **ENTER** key whilst in normal mode and select test mode by pressing After testing in test mode, press **CLEAR** key to enter weighing mode.

## Test Menu (1 – 9)

- 1 : Key Test
- 2 : Display Test
- 3 : AD Test
- 4 : Communication Test
- 5 : External Input/output Test(OPTION)
- 6 : A-OUT Test(OPTION)
- 7: 1/10 division Test
- 8 : EEPROM Test
- 9: RTC Test (OPTION)

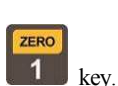

## 8.1 TEST 1 (Key Test)

| Function: Key test                             |         |                                                                                                    |  |  |  |
|------------------------------------------------|---------|----------------------------------------------------------------------------------------------------|--|--|--|
| Used key                                       | Display | Descriptions                                                                                       |  |  |  |
| MENU<br>ENTER : Next Menu<br>Other keys : Test | KEY 01  | When you press any key to test, the<br>number and code for the key are<br>displayed on the screen. |  |  |  |

## < Key List >

| Key        | No | Code | Key         | No | Code | Key   | No    | Code |
|------------|----|------|-------------|----|------|-------|-------|------|
| ZERO<br>1  | 1  | 1    | 7           | 7  | 7    | F3    | F3    | 30   |
| G/N<br>2   | 2  | 2    | I.CODE<br>8 | 8  | 8    | F4    | F4    | 31   |
| TARE<br>3  | 3  | 3    | ITEM<br>9   | 9  | 9    | CLEAR | CLEAR | 27   |
| PRINT<br>4 | 4  | 4    | HOLD        | 0  | 0    | MENU  | ENTER | 30   |
| LSUM<br>5  | 5  | 5    | F1          | F1 | 28   |       |       |      |
| G.SUM<br>6 | 6  | 6    | <b>F2</b>   | F2 | 29   |       |       |      |

## 8.2 TEST 2 (Display Test)

| Function: Display Screen Test |              |                     |  |
|-------------------------------|--------------|---------------------|--|
| Used key                      | Display      | Descriptions        |  |
| CLEAR<br>CLEAR : Cancel       | 8.8.8.8.8.8. | All LED lamp is on. |  |
| ENTER : Next Menu             |              |                     |  |

### 8.3 TEST 3 (AD Test)

| Function: Load cell test and A/D conversion test           |         |                                                               |  |
|------------------------------------------------------------|---------|---------------------------------------------------------------|--|
| Used key                                                   | Display | Descriptions                                                  |  |
| CLEAR<br>CLEAR<br>: Cancel<br>MENU<br>ENTER<br>: Next Menu | XXXXXX  | The internal value for the current weight value is displayed. |  |
| ITEM                                                       |         |                                                               |  |

Reference 1. Press 9 to display the load cell output as m/V units.

### 8.4 TEST 4 (Communication Test)

| Function: Serial Communication Test |         |                                    |
|-------------------------------------|---------|------------------------------------|
| Used key                            | Display | Descriptions                       |
| MENU                                | Tx Rx   | Status to wait for transmission or |
| ENTER · Next Menu                   |         | reception                          |
| Other keys : Test                   | 02 –04  | Transmission: 2, Reception: 13     |

Reference 1. Run this test while the communication program in the computer

(ex: Hyper Terminal) is executing after connecting a serial port in the computer to the serial port on the back.

Reference 2. Send '1' from the computer keyboard, check whether or not '1' is received properly on the indicator's screen, and then check whether or not '1' is received properly on the computer after pressing '1' from the indicator's keyboard.

#### 8.5 TEST 5 (External Input/output Test\_OPTION)

| Function : External Input / Output Test |                    |                                                                                                    |  |
|-----------------------------------------|--------------------|----------------------------------------------------------------------------------------------------|--|
| Used key                                | Display            | Descriptions                                                                                                    |  |
|                                         | I - X O - X        | Displayed in the external input section when<br>there is an external input.<br>Push $\blacktriangle$ key to execute weighing external |  |
| Other keys : Test                       | I <b>-</b> 2 O - 4 | output<br>input : 2, output : 4                                                                                                    |  |

Reference 1. This test operates only if Ext IO Option Card is mounted

## 8.6 TEST 6 (A-OUT Test OPTION)

| Function : A-Out Test                          |       |     |                                                                                         |
|------------------------------------------------|-------|-----|-----------------------------------------------------------------------------------------|
| Used key                                       | Displ | lay | Descriptions                                                                            |
| MENU<br>ENTER : Next Menu<br>Other keys : Test | 25    | Ρ   | The output level of Aout is raised by 25% each time the $\blacktriangle$ key is pushed. |

Reference 1. This test operates only if Analog out Option Card is mounted.

#### 8.7 TEST 7 (1/10 division Test)

| Function: 1/10 division Test |         |                                       |
|------------------------------|---------|---------------------------------------|
| Used key                     | Display | Descriptions                          |
| ENTER : Next Menu            | xxxxxx  | Display as 1/10 weighing scale units. |

## 8.8 TEST 8 (EEPROM Test)

| Function: EEPROM Test |                  |                       |
|-----------------------|------------------|-----------------------|
| Used key              | Display          | Descriptions          |
| ENTER : Next Menu     | ROM OK<br>ROM NG | Display EEPROM status |

## 8.9 TEST 9 (RTC Test\_OPTION)

| Function: RTC Test |         |                                               |
|--------------------|---------|-----------------------------------------------|
| Used key           | Display | Descriptions                                  |
| ENTER : Next Menu  | SEC XX  | XX : Displaying the progress of seconds (SEC) |

Reference 1. This test only functions if the (subtotal)RTC option card is installed.

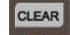

Reference 2. Press CLEAR key to reset seconds (SEC).

## 9. Set Mode

## 9.1 How to enter set mode

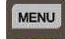

Press whilst in normal mode and select Set Mode by pressing CLEAR

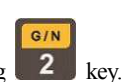

After testing in set mode, press **CLEAR** to enter weighing mode.

| Classification     | Menu  | SubMenu                                 |
|--------------------|-------|-----------------------------------------|
| 1. General Setting | F1.01 | Set AD speed                            |
|                    | F1.02 | Set average filter                      |
|                    | F1.03 | Set Low Pass Filter                     |
|                    | F1.04 | Set Band Stop Filter                    |
|                    | F1.05 | Not use                                 |
|                    | F1.06 | Set stable range                        |
|                    | F1.07 | Set Automatic Zero                      |
|                    | F1.07 | Tracking Compensation                   |
|                    | F1.08 | Set Weight Back-up                      |
|                    | F1.09 | Set Zero range                          |
|                    | F1.10 | Set Tare range                          |
|                    | F1.11 | Set Init Zero                           |
|                    | F1.12 | Set Weighing Unit                       |
|                    | F1.13 | Set F1 Key Use Type                     |
|                    | F1.14 | Set F2 Key Use Type                     |
|                    | F1.15 | Set F3 Key Use Type                     |
|                    | F1.16 | Set F4 Key Use Type                     |
|                    | F1.17 | Set Hold Type                           |
|                    | F1.18 | Set Average Hold time                   |
|                    | F1.19 | Set Hold Canceling Conditions           |
|                    | F1.20 | Set Automatic Hold Starting Conditions  |
|                    | F1.21 | Set Automatic Hold Canceling Conditions |
|                    | F1.22 | Set Key Operating Conditions            |
|                    | F1.23 | Set use Key Lock                        |
|                    | F1.24 | Set Key Lock time                       |
|                    | F1.25 | Initializing of set values              |
|                    | F1.26 | Set Key Sensitivity                     |

| Classification   | Menu  | SubMenu                      |
|------------------|-------|------------------------------|
| 2. Communication | F2.01 | Set Device ID                |
| Setting          | F2.02 | Set Data Transmission Rate   |
|                  | F2.03 | Set COM1 Port Setting        |
|                  | F2.04 | Set COM1 Baud Rate           |
|                  | F2.05 | Set COM1 Out Data            |
|                  | F2.06 | Set COM1 Output Format       |
|                  | F2.07 | Set COM1 Output mode         |
|                  | F2.08 | Set COM2 Port Setting        |
|                  | F2.09 | Set COM2 Baud Rate           |
|                  | F2.10 | Set COM2 Out Data            |
|                  | F2.11 | Set COM2 Output Format       |
|                  | F2.12 | Set COM2 Output mode         |
|                  | F2.13 | Set RS-422/485 Port Setting  |
|                  | F2.14 | Set RS-422/485 Baud Rate     |
|                  | F2.15 | Set RS-422/485 Out Data      |
|                  | F2.16 | Set RS-422/485 Output Format |
|                  | F2.17 | Set RS-422/485 Output mode   |

| Classification   | Menu  | SubMenu                 |
|------------------|-------|-------------------------|
| 3. A-Out Setting | F3.01 | A-out Range             |
|                  | F3.02 | V-out Range             |
|                  | F3.03 | I-out Range             |
|                  | F3.04 | Dual output mode        |
|                  | F3.05 | Minimum weight of A-out |
|                  | F3.06 | Maximum weight of A-out |
|                  | F3.07 | Adjust zero of A-out    |
|                  | F3.08 | Adjust span of A-out    |

| Classification    | Menu  | SubMenu             |
|-------------------|-------|---------------------|
| 4. Device Setting | F4.01 | Set Date            |
|                   | F4.02 | Set Time            |
|                   | F4.03 | Use Alibi memory    |
|                   | F4.04 | Memory over writing |

| Classification   | Menu  | SubMenu              |
|------------------|-------|----------------------|
| 5. Relay Setting | F5.01 | Relay Out mode       |
|                  | F5.02 | Ext input 1          |
|                  | F5.03 | Ext input 2          |
|                  | F5.04 | Relay Reverse On/Off |
|                  | F5.05 | Relay Display        |

| Classification | Menu  | SubMenu                       |
|----------------|-------|-------------------------------|
| 6. TCP.IP      | F6.01 | Set DHCP                      |
|                | F6.02 | Set Server /Client            |
|                | F6.03 | EXI-200's IP Server mode      |
|                | F6.04 | Subnet Mask                   |
|                | F6.05 | Gate way                      |
|                | F6.06 | EXI200's TCP Port Server mode |
|                | F6.07 | Comm type of Server mode      |
|                | F6.08 | Set Client IP                 |
|                | F6.09 | Set Client's TCP Port         |
|                | F6.10 | Comm type of Client mode      |

| Cla | assification   | Menu  | SubMenu             |
|-----|----------------|-------|---------------------|
| 7.  | Print Function | F7.01 | Print Type          |
|     |                | F7.02 | Print Form          |
|     |                | F7.03 | Manage Print Data   |
|     |                | F7.04 | Print Line Feed     |
|     |                | F7.05 | Print Head Message  |
|     |                | F7.06 | Print Delay Time    |
|     |                | F7.07 | Print Condition     |
|     |                | F7.08 | Print Set Automatic |
|     |                | F7.09 | Print Count Number  |

#### 9.2 General Function

| Function  | AD Speed S | Setting |                                        |
|-----------|------------|---------|----------------------------------------|
|           | Display    | Part    | Meaning                                |
|           | 1-01.      | 0       | Converting speed 5 times per second    |
|           | 1-01.      | 1       | Converting speed 10 times per second   |
|           | 1-01.      | 2       | Converting speed 20 times per second   |
| Set Range | 1-01.      | 3       | Converting speed 40 times per second   |
| (0~8)     | 1-01.      | 4       | Converting speed 100 times per second  |
|           | 1-01.      | 5       | Converting speed 160 times per second  |
|           | 1-01.      | 6       | Converting speed 320 times per second  |
|           | 1-01.      | 7       | Converting speed 800 times per second  |
|           | 1-01.      | 8       | Converting speed 1600 times per second |

#### Menu-F1.01: Set AD Speed

MENU

Reference 1. After changing the AD speed, press **ENTER** to display the weight using the altered value.

(Press **ENTER** after checking the changed value to return to the previous mode)

## Menu-F1.02: Set average filter

MENU

| Function                | Average filter Setting          |                                                     |
|-------------------------|---------------------------------|-----------------------------------------------------|
|                         | Display Part                    | Meaning                                             |
| Set Range $(1 \sim 50)$ | 1-02 : XX<br>Initial Value : 10 | Setting the number of buffers in the average filter |

Reference 1. Set based on the environment. (The rate of change of weight may slow)

#### Menu-F1.03: Set Low Pass Filter

| Function               | Low Pass Filter Settin         | ng                                                |
|------------------------|--------------------------------|---------------------------------------------------|
|                        | Display Part                   | Meaning                                           |
| Set Range $(0 \sim 1)$ | 1-03 : XX<br>Initial Value : 0 | Low Pass Filter use setting. (0: Not use, 1: Use) |
| Set Range<br>(2~4)     | F-od.XX<br>Initial Value : 2   | Low Pass Filter Degree setting.                   |
| Set Range<br>(1~1600)  | C-FrEq<br>Initial Value : 10   | Low Pass Filter Frequency setting                 |

Reference 1. Uses the LPF (Low Pass Filter). The LPF order and LPF frequency setting menus are only displayed in this mode.

Reference 2. When using LPF, set according to the environment.

| Function               | Band Stop Filter Setting       |                                                    |
|------------------------|--------------------------------|----------------------------------------------------|
|                        | Display Part                   | Meaning                                            |
| Set Range $(0 \sim 1)$ | 1-04 : XX<br>Initial Value : 0 | Band Stop Filter use setting, (0: Not use, 1: Use) |
| Set Range<br>(1~1600)  | H-FrEq<br>Initial Value : 60   | Band Stop Filter High Frequency setting.           |
| Set Range<br>(1~1600)  | L-FrEq<br>Initial Value : 10   | Band Stop Filter Low Frequency setting.            |

#### Menu-F1.04: Set Band Stop Filter

Reference 1.Uses BSP (Band Stop Filter). The BSP High Frequency, BSP Low Frequency setting menus are only displayed in this mode.

Reference 2. When using BSP, set according to the environment.

#### Menu-F1.06: Set Stable Weight Range

| Function            | Stable Weight Range                            | Setting                                                                                                    |
|---------------------|------------------------------------------------|----------------------------------------------------------------------------------------------------|
|                     | Display Part                                   | Meaning                                                                                                    |
| Set Range<br>(0~99) | 1-06. XX<br>Initial Value :<br>1x 0.5 division | Stability lamp is turned ON when weight change is such that the width of change in a given time is within the set value x $0.5$ division |

Reference 1. This function verifies the stable status when the weight fluctuation does not exceed 0.5x the readability setting within the set time.

Reference 2. The number should be made large and small for high-vibration and low-vibration environments respectively to quickly stabilize the weighing status.

#### Menu-F1.07: Set Automatic Zero-set Range

| Function  | Automatic Zero-set Range Setting |                                                                 |
|-----------|----------------------------------|-----------------------------------------------------------------|
|           | Display Part                     | Meaning                                                         |
| Set Range | 1-07. XX                         | Stability lamp is turned ON when weight change is such that the |
| (0~99)    | Initial Value :                  | width of change in a given time is within the set value x 0.5   |
|           | 1x 0.5 division                  | division                                                        |

Reference 1. This function automatically corrects the zero-set if the weight does not exceed a set readability range within a set time when at zero-set state.

Ex) If the MENU [F1-07] is set to "2" when the maximum labeled increment is 120.0kg and the value of a single increment is 0.05kg

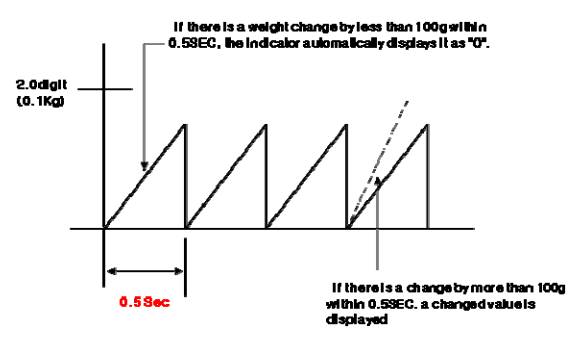

### Menu-F1.08: Set Weight Back-up

| Function  | Weight Back-up Sett | ing                                         |
|-----------|---------------------|---------------------------------------------|
| G . D     | Display Part        | Meaning                                     |
| Set Range | 1-08. 0             | Weight back up function is not used         |
| (0,1)     | 1-08. 1             | Weight back up is used (based on operation) |

## Menu-F1.09: Set Zero Key Range

| Function  | Zero Key Range Setting |                                                          |
|-----------|------------------------|----------------------------------------------------------|
|           | Display Part           | Meaning                                                  |
| Set Range | 1-09. XX               |                                                          |
| (0~99)    | Initial Value :        | Zero operates up to within +/- 00% of the maximum weight |
|           | 10 %                   |                                                          |

## Menu-F1.10: Set Tare Key Range

| Function  | Tare Key Range Setting |                                                         |
|-----------|------------------------|---------------------------------------------------------|
|           | Display Part           | Meaning                                                 |
| Set Range | 1-10. XX               |                                                         |
| (0~100)   | Initial Value :        | Tare operates up to within +/-00% of the maximum weight |
|           | 100 %                  |                                                         |

## Menu-F1.11: Set Initial Zero Range

| Function  | Initial Zero Range Setting |                                                         |
|-----------|----------------------------|---------------------------------------------------------|
|           | Display Part               | Meaning                                                 |
| Set Range | 1-11.XX                    |                                                         |
| (0~99)    | Initial Value :            | Initial zero operates within +/-00% of the Gross Weight |
|           | 10%                        |                                                         |

### Menu-F1.12: Set Overload Range

| Function  | Overload Range Setting        |                                                               |
|-----------|-------------------------------|---------------------------------------------------------------|
|           | Display Part                  | Meaning                                                       |
| Set Range | 1-12. XX                      |                                                               |
| (0~99)    | nitial Value :<br>9 x 1 Digit | Overweight from the next to 0 x 1 Digit of the maximum weight |

| Function           | F1 Key Use Type Setting |                                             |
|--------------------|-------------------------|---------------------------------------------|
|                    | Display Part            | Meaning                                     |
|                    | 1-13.00                 | F1 Key used as the tare/tare cancelling key |
|                    | 1-13.01                 | F1 Key used as the total/net weight key     |
| Set Range<br>(0~8) | 1-13.02                 | F1 Key used as the Hold key                 |
|                    | 1-13.03                 | F1 Key used as the Holdless key             |
|                    | 1-13.04                 | F1 Key used as the Tare key                 |
|                    | 1-13.05                 | F1 Key used as the Cleaning key             |
|                    | 1-13.06                 | F1 Key used as the Tare cancelling key      |
|                    | 1-13.07                 | F1 Key used as the Set Point 1 key          |
|                    | 1-13.08                 | F1 Key used as the Set Point 2 key          |

#### Menu-F1.13: Set F1 Key Use Type

## Menu-F1.14: Set F2 Key Use Type

| Function           | F2 Key Use Type Setting |                                             |
|--------------------|-------------------------|---------------------------------------------|
|                    | Display Part            | Meaning                                     |
|                    | 1-14.00                 | F2 Key used as the tare/tare cancelling key |
|                    | 1-14.01                 | F2 Key used as the total/net weight key     |
| Set Range<br>(0~8) | 1-14.02                 | F2 Key used as the Hold key                 |
|                    | 1-14.03                 | F2 Key used as the Holdless key             |
|                    | 1-14.04                 | F2 Key used as the Tare key                 |
|                    | 1-14.05                 | F2 Key used as the Cleaning key             |
|                    | 1-14.06                 | F2 Key used as the Tare cancelling key      |
|                    | 1-14.07                 | F2 Key used as the Set Point 1 key          |
|                    | 1-14.08                 | F2 Key used as the Set Point 2 key          |

## Menu-F1.15: Set F3 Key Use Type

| Function  | F3 Key Use Type Setting |                                             |
|-----------|-------------------------|---------------------------------------------|
|           | Display Part            | Meaning                                     |
|           | 1-15.00                 | F3 Key used as the tare/tare cancelling key |
|           | 1-15.01                 | F3 Key used as the total/net weight key     |
| ~ ~       | 1-15.02                 | F3 Key used as the Hold key                 |
| Set Range | 1-15.03                 | F3 Key used as the Holdless key             |
| (0~8)     | 1-15.04                 | F3 Key used as the Tare key                 |
|           | 1-15.05                 | F3 Key used as the Cleaning key             |
|           | 1-15.06                 | F3 Key used as the Tare cancelling key      |
|           | 1-15.07                 | F3 Key used as the Set Point 1 key          |
|           | 1-15.08                 | F3 Key used as the Set Point 2 key          |

## Menu-F1.16: Set F4 Key Use Type

| Function           | F4 Key Use Type Setting |                                             |
|--------------------|-------------------------|---------------------------------------------|
|                    | Display Part            | Meaning                                     |
|                    | 1-16.00                 | F4 Key used as the tare/tare cancelling key |
|                    | 1-16.01                 | F4 Key used as the total/net weight key     |
| Set Range<br>(0~8) | 1-16.02                 | F4 Key used as the Hold key                 |
|                    | 1-16.03                 | F4 Key used as the Holdless key             |
|                    | 1-16.04                 | F4 Key used as the Tare key                 |
|                    | 1-16.05                 | F4 Key used as the Cleaning key             |
|                    | 1-16.06                 | F4 Key used as the Tare cancelling key      |
|                    | 1-16.07                 | F4 Key used as the Set Point 1 key          |
|                    | 1-16.08                 | F4 Key used as the Set Point 2 key          |

## Menu-F1.17: Set Hold Type

| Function           | Hold Type Setting |                    |
|--------------------|-------------------|--------------------|
| Set Range<br>(0~3) | Display Part      | Meaning            |
|                    | 1-17.00           | Average Value Hold |
|                    | 1-17.01           | Peak Hold          |
|                    | 1-17.02           | Sampling Hold      |
|                    | 1-17.03           | Automatic Hold     |

## Menu-F1.18: Set Average hold time

| Function  | Average hold time Setting      |                                                        |
|-----------|--------------------------------|--------------------------------------------------------|
| Sat Danga | Display Part                   | Meaning                                                |
| (00~99)   | 1-18. XX<br>Initial Value : 30 | Average value within the set value x sec is calculated |

## Menu-F1.19: Set Hold Canceling Conditions

| Function  | Hold Canceling Conditions Setting |                                             |
|-----------|-----------------------------------|---------------------------------------------|
|           | Display Part                      | Meaning                                     |
| Set Range | 1-19.00                           | Hold is canceled when it becomes zero       |
| (0~2)     | 1-19.01                           | Hold is canceled when Hold key is entered   |
|           | 1-19.02                           | Hold is canceled when Hold less key entered |

## Menu-F1.20: Set Automatic Hold Starting Conditions

| Function | Automatic Hold Starting Conditions Setting |                                                                             |
|----------|--------------------------------------------|-----------------------------------------------------------------------------|
| G ( D    | Display Part                               | Meaning                                                                     |
| (2~99)   | 1-20. XX<br>Initial Value : 10             | Hold Starts when the weight changes within the set range value x 1 division |

| Function             | Automatic Hold Canceling Conditions Setting |                                                                                   |
|----------------------|---------------------------------------------|-----------------------------------------------------------------------------------|
|                      | Display Part                                | Meaning                                                                           |
| Set Range<br>(00~99) | 1-21. XX<br>Initial Value : 10              | Hold is canceled when the value is changed by more<br>Than 00 % of the hold value |

#### Menu-F1.21: Set Automatic Hold Canceling Conditions

#### Menu-F1.22: Set Key Operating Conditions

| Function  | Key Operating Conditions(Zero, Tare) Setting |                                       |
|-----------|----------------------------------------------|---------------------------------------|
| Set Range | Display Part                                 | Meaning                               |
|           | 1-22.0                                       | Always in operation                   |
| (0, 1)    | 1-22.1                                       | Operates only if the weight is stable |

#### Menu-F1.23: Set use Key Lock

| Function            | Key Lock use Setting |                  |
|---------------------|----------------------|------------------|
| Set Range<br>(0, 1) | Display Part         | Meaning          |
|                     | 1-23.0               | Unlock front key |
|                     | 1-23.1               | Lock front key   |

#### Menu-F1.24: Set Key Lock time

| Function            | Key Lock Time Setting          |                                                        |
|---------------------|--------------------------------|--------------------------------------------------------|
| Set Range<br>(0~99) | Display Part                   | Meaning                                                |
|                     | 1-24. XX<br>Initial Value : 10 | Lock front key when setting value x 1 seconds exceeded |

Reference 1. Can be used when the F1.23 Use Key Lock Setting is set to 1.

#### Menu-F1.25: Initializing of set values

| Function            | Initializing of set values |                                                                         |
|---------------------|----------------------------|-------------------------------------------------------------------------|
| Set Range<br>(0, 1) | Display Part               | Meaning                                                                 |
|                     | 1-25.0                     | No set values of the product are initialized to factory shipping state  |
|                     | 1-25.1                     | All set values of the product are initialized to factory shipping state |

#### Menu-F1.26: Set Key Sensitivity

| Function     | Set Key Sensitivity |                               |
|--------------|---------------------|-------------------------------|
|              | Display Part        | Meaning                       |
| Sat Danga    | 1-26.0              | Key sensitivity is very low.  |
| $(0 \sim 3)$ | 1-26.1              | Key sensitivity is low.       |
|              | 1-26.2              | Key sensitivity is high.      |
|              | 1-26.3              | Key sensitivity is very high. |

Reference 1. If the key sensitivity is set high, it may be sensitive to external noise.

### 9.3 Communication Setting

#### Menu-F2.01: Equipment Number

| Function  | <b>Equipment Number</b>       |                                   |
|-----------|-------------------------------|-----------------------------------|
| Sat Danga | Display Part                  | Meaning                           |
| (0~99)    | 2-01. XX<br>Initial Value : 0 | Desired device ID may be entered. |

Reference 1. This function can be used as the indicator unique ID when using COMMAND mode.

#### Menu-F2.02: Data Transfer Speed Setting

| Function  | Data Transfer Speed Setting |                                               |
|-----------|-----------------------------|-----------------------------------------------|
|           | Display Part                | Meaning                                       |
| Set Range | XXXX                        |                                               |
| (0~9999)  | Initial Value :             | Data are transmitted by the unit of 00 x 10ms |
|           | 50x10ms                     |                                               |

Reference 1. When set to "0", data is transferred in real-time.

### Menu-F2.03: Set COM1 Port

| Function  | Com1 RS-232C Port Setting |                                           |
|-----------|---------------------------|-------------------------------------------|
|           | Display Part              | Meaning                                   |
|           | 2-03. 0                   | Data Bit 8, Stop Bit 1, Parity Bit : None |
| Sat Danga | 2-03. 1                   | Data Bit 7, Stop Bit 1, Parity Bit: Even  |
| (0, 5)    | 2-03. 2                   | Data Bit 7, Stop Bit 1, Parity Bit: Odd   |
| (0~3)     | 2-03. 3                   | Data Bit 7, Stop Bit 2, Parity Bit: Odd   |
|           | 2-03. 4                   | Data Bit 8, Stop Bit 1, Parity Bit: Even  |
|           | 2-03. 5                   | Data Bit 8, Stop Bit 1, Parity Bit: Odd   |

### Menu-F2.04: Set COM1 Baud Rate

| Function           | COM1 RS-232C Baud Rate Setting |             |
|--------------------|--------------------------------|-------------|
|                    | Display Part                   | Meaning     |
|                    | 2-04. 0                        | 1,200 bps   |
|                    | 2-04. 1                        | 2,400 bps   |
| Set Range<br>(0~7) | 2-04. 2                        | 4,800 bps   |
|                    | 2-04. 3                        | 9,600 bps   |
|                    | 2-04. 4                        | 19,200 bps  |
|                    | 2-04. 5                        | 38,400 bps  |
|                    | 2-04. 6                        | 57,600 bps  |
|                    | 2-04. 7                        | 115,200 bps |

## Menu-F2.05: Set COM1 Out Data

| Function     | COM1 RS-232C Out Data Setting |                                |
|--------------|-------------------------------|--------------------------------|
|              | Display Part                  | Meaning                        |
| Set Range    | 2-05. 0                       | Displayed value is transmitted |
| $(0 \sim 2)$ | 2-05. 1                       | Gross Weight is transmitted    |
|              | 2-05. 2                       | Net weight is transmitted      |

 Function
 COMI RS-232C Output Format

 Display Part
 Meaning

 2-06.
 0
 22 byte of CAS

 2-06.
 1
 10 byte of CAS

 2-06.
 2
 18 byte Format(AND, FINE)

 2-06.
 3
 22 byte of CAS with relay status

Menu-F2.06: COM1 Output Format

Reference 1. Refer to < Appendix 1> for the communication format

| Function     | COM1 Communication Method (RS-232C - Output mode) |                                             |  |
|--------------|---------------------------------------------------|---------------------------------------------|--|
|              | Display Part                                      | Meaning                                     |  |
|              | 2-07. 0                                           | Data is not transmitted                     |  |
|              | 2-07. 1                                           | Transmitted only if the print key is pushed |  |
|              | 2.07.2                                            | Transmitted in both stable/unstable cases   |  |
|              | 2-07. Z                                           | (Stream Mode)                               |  |
| Set Range    | 2-07. 3                                           | Transmitted only if the weight is stable    |  |
| $(0 \sim 8)$ | 2-07. 4                                           | Command Type 1                              |  |
|              | 2-07. 5                                           | Command Type 2                              |  |
|              | 2-07. 6                                           | Command Type 3                              |  |
|              | 2-07. 7                                           | Transmitted only upon completion signal     |  |
|              | 2-07. 8                                           | Modbus protocol                             |  |

#### Menu-F2.07: COM1 Communication Method

Reference 1. Refer to Appendix 2, 3 and 4 for command types.

#### Menu-F2.08: Set COM2 Port

| Function  | COM2 RS-232C Port Setting |                                           |
|-----------|---------------------------|-------------------------------------------|
|           | Display Part              | Meaning                                   |
|           | 2-03. 0                   | Data Bit 8, Stop Bit 1, Parity Bit : None |
| Sat Damas | 2-03. 1                   | Data Bit 7, Stop Bit 1, Parity Bit: Even  |
| (0, 5)    | 2-03. 2                   | Data Bit 7, Stop Bit 1, Parity Bit: Odd   |
| (0~3)     | 2-03. 3                   | Data Bit 7, Stop Bit 2, Parity Bit: Odd   |
|           | 2-03. 4                   | Data Bit 8, Stop Bit 1, Parity Bit: Even  |
|           | 2-03. 5                   | Data Bit 8, Stop Bit 1, Parity Bit: Odd   |

## Menu-F2.09: Set COM2 Baud Rate

| Function               | COM2 RS-232C Baud Rate Setting |             |
|------------------------|--------------------------------|-------------|
|                        | Display Part                   | Meaning     |
|                        | 2-09. 0                        | 1,200 bps   |
| Set Range $(0 \sim 7)$ | 2-09. 1                        | 2,400 bps   |
|                        | 2-09. 2                        | 4,800 bps   |
|                        | 2-09. 3                        | 9,600 bps   |
|                        | 2-09. 4                        | 19,200 bps  |
|                        | 2-09. 5                        | 38,400 bps  |
|                        | 2-09. 6                        | 57,600 bps  |
|                        | 2-09. 7                        | 115,200 bps |

## Menu-F2.10: Set COM2 Out Data

| Function  | COM2 RS-232C Out Data Setting |                                |
|-----------|-------------------------------|--------------------------------|
|           | Display Part                  | Meaning                        |
| Set Range | 2-10. 0                       | Displayed value is transmitted |
| (0~2)     | 2-10. 1                       | Gross Weight is transmitted    |
|           | 2-10. 2                       | Net weight is transmitted      |

## Menu-F2.11: COM2 Output Format

| Function     | COM2 RS-232C Output Format |                                  |
|--------------|----------------------------|----------------------------------|
|              | Display Part               | Meaning                          |
| Sat Damas    | 2-11. 0                    | 22 byte of CAS                   |
| $(0 \sim 3)$ | 2-11. 1                    | 10 byte of CAS                   |
|              | 2-11. 2                    | 18 byte Format(AND, FINE)        |
|              | 2-11. 3                    | 22 byte of CAS with relay status |

Reference 1. Refer to < Appendix 1> for the communication format

### Menu-F2.12: COM2 Communication Method

| Function     | COM2 Communication Method (RS-232C - Output mode) |                                             |
|--------------|---------------------------------------------------|---------------------------------------------|
|              | Display Part                                      | Meaning                                     |
|              | 2-12. 0                                           | Data is not transmitted                     |
|              | 2-12. 1                                           | Transmitted only if the print key is pushed |
|              | 212 2                                             | Transmitted in both stable/unstable cases   |
|              | 2-12. Z                                           | (Stream Mode)                               |
| Set Range    | 2-12. 3                                           | Transmitted only if the weight is stable    |
| $(0 \sim 8)$ | 2-12. 4                                           | Command Type 1                              |
|              | 2-12. 5                                           | Command Type 2                              |
|              | 2-12. 6                                           | Command Type 3                              |
|              | 2-12. 7                                           | Transmitted only upon completion signal     |
|              | 2-12. 8                                           | Modbus protocol                             |

Reference 1. Refer to Appendix 2, 3 and 4 for command types.

| Function           | RS-422/485 Port Setting |                                           |
|--------------------|-------------------------|-------------------------------------------|
|                    | Display Part            | Meaning                                   |
|                    | 2-13. 0                 | Data Bit 8, Stop Bit 1, Parity Bit : None |
| Sat Damaa          | 2-13. 1                 | Data Bit 7, Stop Bit 1, Parity Bit: Even  |
| Set Range $(0, 5)$ | 2-13. 2                 | Data Bit 7, Stop Bit 1, Parity Bit: Odd   |
| (0~3)              | 2-13. 3                 | Data Bit 7, Stop Bit 2, Parity Bit: Odd   |
|                    | 2-13. 4                 | Data Bit 8, Stop Bit 1, Parity Bit: Even  |
|                    | 2-13. 5                 | Data Bit 8, Stop Bit 1, Parity Bit: Odd   |

#### Menu-F2.13: Set RS-422/485 Port

## Menu-F2.14: Set RS-422/485 Baud Rate

| Function  | RS-422/485 Baud Rate Setting |             |
|-----------|------------------------------|-------------|
|           | Display Part                 | Meaning     |
|           | 2-14. 0                      | 1,200 bps   |
|           | 2-14. 1                      | 2,400 bps   |
| C (D      | 2-14. 2                      | 4,800 bps   |
| Set Range | 2-14. 3                      | 9,600 bps   |
| (0~7)     | 2-14. 4                      | 19,200 bps  |
|           | 2-14. 5                      | 38,400 bps  |
|           | 2-14. 6                      | 57,600 bps  |
|           | 2-14. 7                      | 115,200 bps |

## Menu-F2.15: Set RS-422/485 Out Data

| Function  | RS-422/485 Out Data Setting |                                |
|-----------|-----------------------------|--------------------------------|
|           | Display Part                | Meaning                        |
| Set Range | 2-15. 0                     | Displayed value is transmitted |
| (0~2)     | 2-15. 1                     | Gross Weight is transmitted    |
|           | 2-15. 2                     | Net weight is transmitted      |

## Menu-F2.16: RS-422/485 Output Format

| Function     | RS-422/485 Output Format |                                  |
|--------------|--------------------------|----------------------------------|
|              | Display Part             | Meaning                          |
| Sat Damas    | 2-16. 0                  | 22 byte of CAS                   |
| $(0 \sim 3)$ | 2-16. 1                  | 10 byte of CAS                   |
|              | 2-16. 2                  | 18 byte Format(AND, FINE)        |
|              | 2-16. 3                  | 22 byte of CAS with relay status |

Reference 1. Refer to < Appendix 1> for the communication format

| Menu-F2.17: RS | 8-422/485 Comm | unication Method |
|----------------|----------------|------------------|
|----------------|----------------|------------------|

| Function  | RS-422/485 Communication Method (Output mode) |                                             |
|-----------|-----------------------------------------------|---------------------------------------------|
|           | Display Part                                  | Meaning                                     |
|           | 2-17. 0                                       | Data is not transmitted                     |
|           | 2-17. 1                                       | Transmitted only if the print key is pushed |
|           | 217 2                                         | Transmitted in both stable/unstable cases   |
|           | 2-17. 2                                       | (Stream Mode)                               |
| Set Range | 2-17. 3                                       | Transmitted only if the weight is stable    |
| (0~8)     | 2-17. 4                                       | Command Type 1                              |
|           | 2-17. 5                                       | Command Type 2                              |
|           | 2-17. 6                                       | Command Type 3                              |
|           | 2-17. 7                                       | Transmitted only upon completion signal     |
|           | 2-17. 8                                       | Modbus protocol                             |

Reference 1. Refer to Appendix 2, 3 and 4 for command types.

## 9.4 Analogue Output Setting

#### Menu-F3.01: A-out activation range setting

| Function  | Set A-Out range |                                    |
|-----------|-----------------|------------------------------------|
| C (D      | Display Part    | Meaning                            |
| Set Range | 3-01. 0         | Unipolar(operating in +weight)     |
| (0, 1)    | 3-01. 1         | Bipolar(operating in $\pm$ weight) |

### Menu-F3.02: V-out range setting

| Function  | V-out range  |                     |
|-----------|--------------|---------------------|
|           | Display Part | Meaning             |
|           | 3-02. 0      | V-out is closed     |
| Set Range | 3-02. 1      | $0V \sim 5 V$       |
| (0~4)     | 3-02. 2      | $0V \sim 10 V$      |
|           | 3-02. 3      | ±5 V                |
|           | 3-02. 4      | $\pm 10 \mathrm{V}$ |

Reference 1. Simultaneous output is not used. Therefore the V-out output range settings are applied with priority during setting.

Reference 2. When only using I-out, the V-out output range must be set to 0.

### Menu-F3.03: I-out range setting

| Function           | I-out range  |                                     |
|--------------------|--------------|-------------------------------------|
|                    | Display Part | Meaning                             |
| Set Range<br>(0~3) | 3-03. 0      | I-out is closed                     |
|                    | 3-03. 1      | $4 \text{ mA} \sim 20 \text{ mA}$   |
|                    | 3-03. 2      | $0 \mathrm{mA} \sim 20 \mathrm{mA}$ |
|                    | 3-03. 3      | $0 \mathrm{mA} \sim 24 \mathrm{mA}$ |

#### Menu-F3.04: Dual output(V-out & I-out)

| Function  | Dual output(V-out & I-out) |                      |
|-----------|----------------------------|----------------------|
| C (D      | Display Part               | Meaning              |
| Set Range | 3-04. 0                    | Dual output disabled |
| (0, 1)    | 3-04. 1                    | Dual output enabled  |

### Menu-F3.05: Minimum weight of A-out

| Function                    | Minimum Output Weight Value upon Using Analog Out option |                                                        |
|-----------------------------|----------------------------------------------------------|--------------------------------------------------------|
|                             | Display Part                                             | Meaning                                                |
| Set Range<br>(0~Max weight) | 1000<br>2000<br>Initial value : 0                        | Maximum output at 1000 kg<br>Maximum output at 2000 kg |

#### Menu-F3.06: Maximum weight of A-out

| Function                    | Maximum Output Weight Value upon Using Analog Out option |                                                        |
|-----------------------------|----------------------------------------------------------|--------------------------------------------------------|
|                             | Display Part                                             | Meaning                                                |
| Set Range<br>(0~Max weight) | 1000<br>2000<br>Initial value : Max weight               | Maximum output at 1000 kg<br>Maximum output at 2000 kg |

#### Menu-F3.07: Adjust zero of A-out

| Function         | Adjust the Zero Output upon Using Analog Out option |                        |
|------------------|-----------------------------------------------------|------------------------|
|                  | Display Part                                        | Meaning                |
| Set Range        | 0000                                                | 0.000mA, 0V output     |
| $(0 \sim 24000)$ | 4000                                                | 4.000mA, 2V output     |
|                  | 4015                                                | 4.015mA, 2.007V output |

Reference 1. The example is based on settings of 0~10V, 0~24mA.

Reference 2. The Micro-adjustment function does not work during simultaneous output of V-out and I-out.

#### Menu-F3.08: Adjust Span of A-out

| Function Adjust the Maximum Output upon Using Analog Out option |              |                          |
|-----------------------------------------------------------------|--------------|--------------------------|
|                                                                 | Display Part | Meaning                  |
| Set Range                                                       | 10000        | 10.000 mA, 4.16 V output |
| $(0 \sim 24000)$                                                | 20000        | 20.000 mA, 8.33 V output |
|                                                                 | 24000        | 24.000 mA, 10.0 V output |

Reference 1. The example is based on settings of 0~10V, 0~24mA.

Reference 2. The Micro-adjustment function does not work during simultaneous output of V-out and I-out.

## 9.5 Hardware Set Function

#### Menu-F4.01: Set Date

| Function           | Set Date     |                   |
|--------------------|--------------|-------------------|
| Number Key         | Display Part | Meaning           |
| : Data Designation | 10.08.17     | August 17th, 2010 |

## Menu-F4.02: Set Time

| Function           | Set Time     |                                           |
|--------------------|--------------|-------------------------------------------|
| Number Key         | Display Part | Meaning                                   |
| : Data Designation | 11.30.10     | 30 minutes and 10 seconds past 11 o'clock |

## Menu-F4.03: Set Alibi memory

| Function  | Set Alibi memory |                                  |
|-----------|------------------|----------------------------------|
| C (D      | Display Part     | Meaning                          |
| Set Range | 4-03. 0          | Alibi memory function is disable |
| (0, 1)    | 4-03. 1          | Alibi memory function is enable  |

## Menu-F4.04: Set memory over writing

| Function  | Set memory over writing |                                |
|-----------|-------------------------|--------------------------------|
| C (D      | Display Part            | Meaning                        |
| Set Range | 4-04. 0                 | Disable over writing of memory |
| (0, 1)    | 4-04. 1                 | Enable over writing of memory  |

## 9.6 Relay Setting

| Function  | Set Relay mode |                         |
|-----------|----------------|-------------------------|
|           | Display Part   | Meaning                 |
| Sat Danga | 5-01. 0        | Limit Mode              |
| (0 2)     | 5-01. 1        | Limit type Checker Mode |
| (0~3)     | 5-01. 2        | Checker Mode            |
|           | 5-01. 3        | Programmable Mode       |

## Menu-F5.01: Set Relay mode

<Limit Mode>

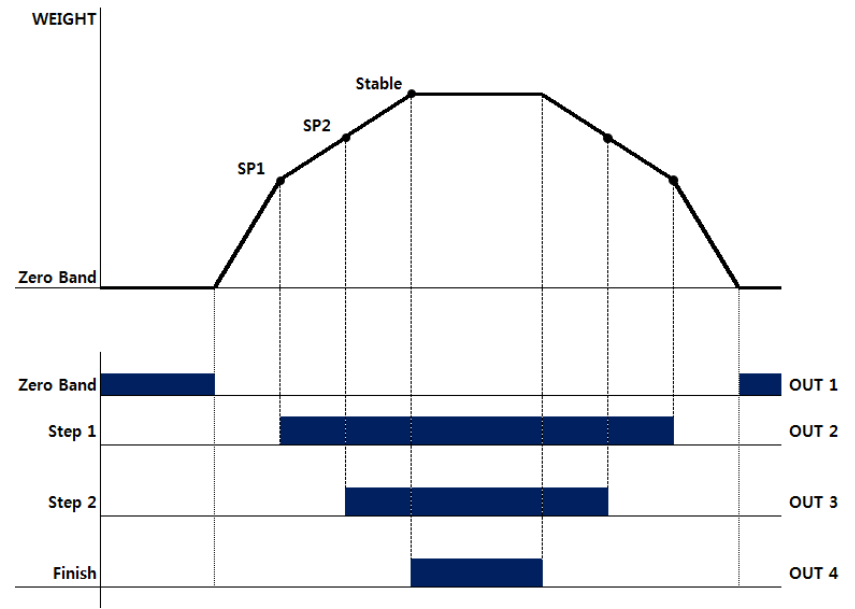

Note.

1. Set value input requirement: SP2>SP1 2. Relay Output

| s. | ay Ouput                                      |  |
|----|-----------------------------------------------|--|
|    | Step 1: $W \ge SP1 \rightarrow ON$            |  |
|    | Step 2: $W \ge SP2 \rightarrow ON$            |  |
|    | Finish : $W \ge SP2 \& Stable \rightarrow ON$ |  |
|    | Near zero : Set value $\geq 0$ range output   |  |

<Checker Mode>

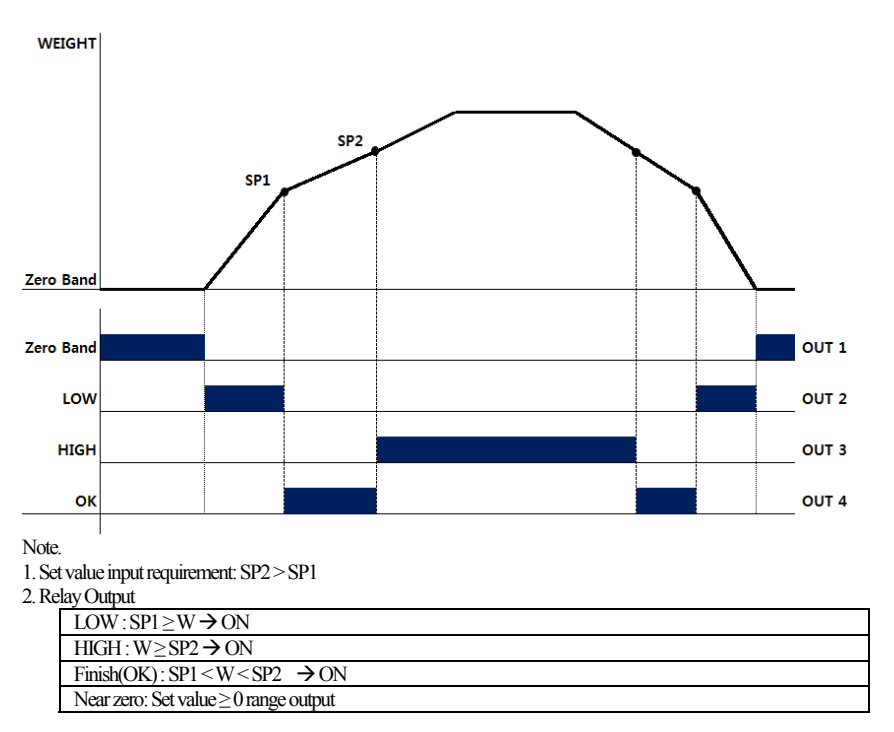

#### <Limit type Checker Mode>

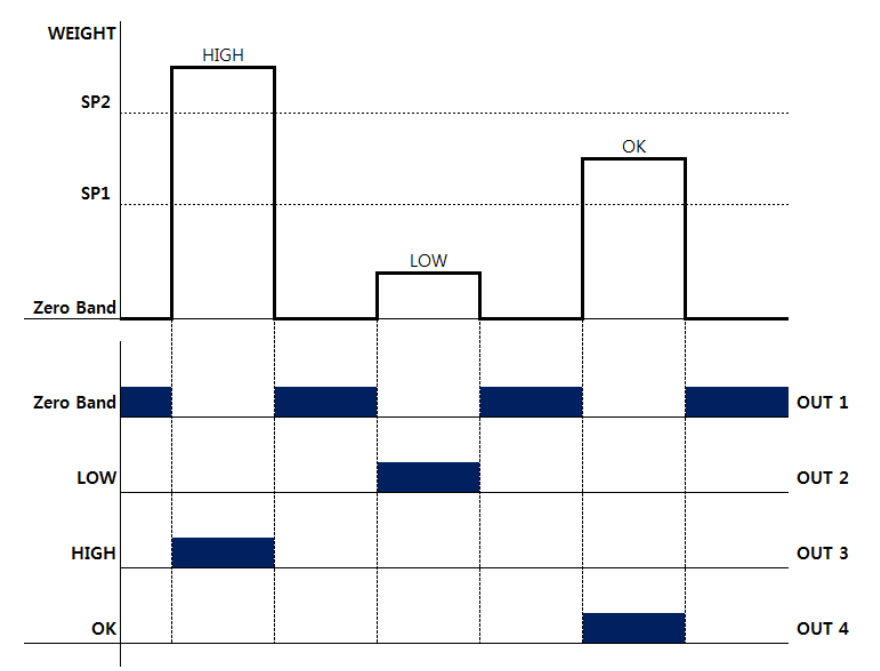

Note.

1. Set value input requirement: SP2 > SP1

2. Relay Output

| $LOW: SP1 \ge W \rightarrow ON$            |  |
|--------------------------------------------|--|
| $HIGH: W \ge SP2 \rightarrow ON$           |  |
| $Finish(OK): SP1 < W < SP2 \rightarrow ON$ |  |
| Near zero: Set value $\geq 0$ range output |  |

3. Whenever stable, each output set.

4. No change the status until come back to the Zero Band

<Programmable Mode>

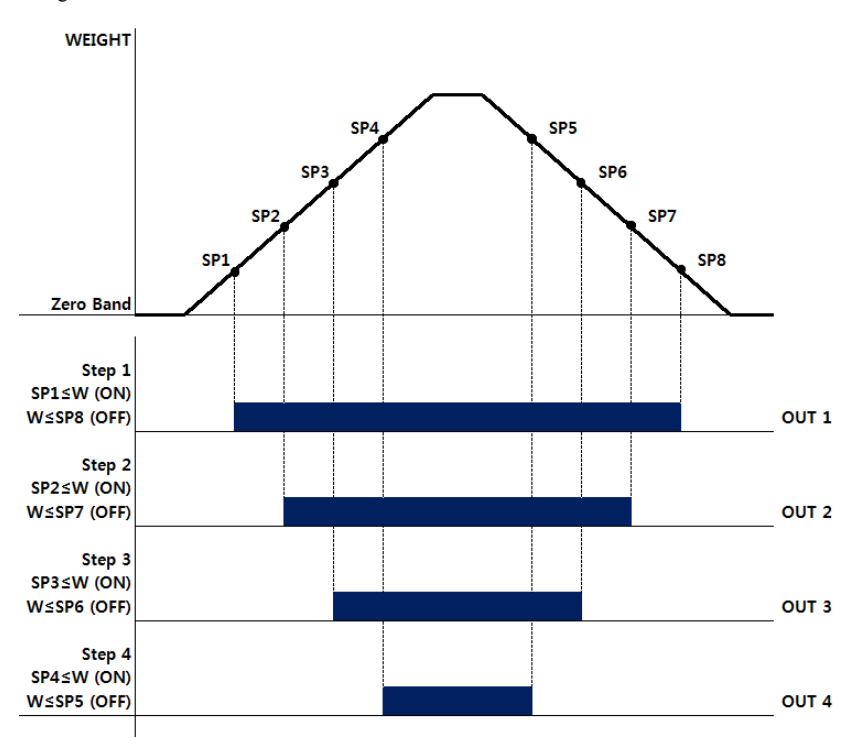

Note.

2. Relay Output

| Step 1: $W \ge SP1 \rightarrow ON, W \le SP8 \rightarrow OFF$ |  |
|---------------------------------------------------------------|--|
| Step 2: $W \ge SP2 \rightarrow ON, W \le SP7 \rightarrow OFF$ |  |
| Step 3: $W \ge SP3 \rightarrow ON, W \le SP6 \rightarrow OFF$ |  |
| Step 4: $W \ge SP4 \rightarrow ON, W \le SP5 \rightarrow OFF$ |  |

3. When it increases, External output ON. When it decreases, External output OFF

<sup>1.</sup> Set value input requirement: SP4>SP3>SP2>SP1, SP5>SP6>SP7>SP8
| Relay Mode                | OUT 1                               | OUT 2                               | OUT 3                               | OUT 4                                     |
|---------------------------|-------------------------------------|-------------------------------------|-------------------------------------|-------------------------------------------|
| 1_Limit Mode              | Zero                                | Step 1<br>SP1≤W                     | Step 2<br>SP2≤W                     | Finish(Stable)                            |
| 2_Limit type Checker Mode | Zero                                | LOW<br>W≤SP1                        | HIGH<br>SP2≤W                       | Finish(OK)<br>SP1 <w<sp2< td=""></w<sp2<> |
| 3_Checker Mode            | Zero                                | LOW<br>W≤SP1                        | HIGH<br>SP2≤W                       | Finish(OK)<br>SP1 <w<sp2< td=""></w<sp2<> |
| 4_Programmable Mode       | Step 1<br>SP1≤W (ON)<br>W≤SP8 (OFF) | Step 2<br>SP2≤W (ON)<br>W≤SP7 (OFF) | Step 3<br>SP3≤W (ON)<br>W≤SP6 (OFF) | Step 4<br>SP4≤W (ON)<br>W≤SP5 (OFF)       |

Menu-F5.02: Set Ext Input 1

| Function  | Set Ext Input 1 |                                   |
|-----------|-----------------|-----------------------------------|
|           | Display Part    | Meaning                           |
|           | 5-02.00         | External In1 is zero key          |
| Set Range | 5-02.01         | External In1 is tare/tareless key |
| (0~4)     | 5-02.02         | External In1 is print key         |
|           | 5-02.03         | External In1 is hold key          |
|           | 5-02.04         | External In1 is hold clear key    |

# Menu-F5.03: Set Ext Input 2

| Function  | Set Ext Input 2 |                                   |
|-----------|-----------------|-----------------------------------|
|           | Display Part    | Meaning                           |
|           | 5-03.00         | External In2 is zero key          |
| Set Range | 5-03.01         | External In2 is tare/tareless key |
| (0~4)     | 5-03.02         | External In2 is print key         |
|           | 5-03.03         | External In2 is hold key          |
|           | 5-03.04         | External In2 is hold clear key    |

# Menu-F5.04: Relay Reverse On/Off

| Function | Relay Reverse On/ | Off               |
|----------|-------------------|-------------------|
| C-+D     | Display Part      | Meaning           |
| (0, 1)   | 5-04. 00          | Relay Reverse OFF |
|          | 5-04. 01          | Relay Reverse ON  |

# Menu-F5.05: Relay Display On/Off

| Function | Relay Display On/O | )ff               |
|----------|--------------------|-------------------|
| C-+D     | Display Part       | Meaning           |
| (0, 1)   | 5-05. 00           | Relay Display OFF |
|          | 5-05. 01           | Relay Display ON  |

# **9.7 TCP IP**

# Menu-F6.01: Set use DHCP

| Function  | Set use DHCP |                      |
|-----------|--------------|----------------------|
| C (D      | Display Part | Meaning              |
| Set Range | 6-01. 0      | Use DHCP             |
| (0, 1)    | 6-01. 1      | Not use DHCP(Static) |

# Menu-F6.02: Set TCP mode

| Function  | Set TCP mode |             |
|-----------|--------------|-------------|
| C (D      | Display Part | Meaning     |
| Set Range | 6-02. 0      | Server mode |
| (0, 1)    | 6-02. 1      | Client mode |

# Menu-F6.03: Set EXI-200(Server)IP

| Function  | Set IP of Server   |                               |
|-----------|--------------------|-------------------------------|
|           | Display Part       | Meaning                       |
| Set Range | I1XXX              | Set IP of 1st position(IP_V4) |
| (0~255)   | I4XXX              | Set IP of 4th position(IP_V4) |
|           | Initial value : 25 | 5                             |

# Menu-F6.04: Set Subnet mask

| Function  | Set Subnet mask    |                                 |
|-----------|--------------------|---------------------------------|
|           | Display Part       | Meaning                         |
| Set Range | M1-XXX             | Set subnet mask of 1st position |
| (0~255)   | M4XXX              | Set subnet mask of 4th position |
|           | Initial value : 25 | 5                               |

# Menu-F6.05: Set Gate way

| Function  | Set Gate way       |                              |
|-----------|--------------------|------------------------------|
|           | Display Part       | Meaning                      |
| Set Range | G1XXX              | Set gate way of 1st position |
| (0~255)   | G4-XXX             | Set gate way of 4th position |
|           | Initial value : 25 | 5                            |

| Wienu-1 0.00. | BCI 11/1-200(S               |                         |
|---------------|------------------------------|-------------------------|
| Function      | Set EXI-200(Server) TCP Port |                         |
|               | Display Part                 | Meaning                 |
| Set Range     | 5000                         | TCP port number = 5000  |
| (0~65535)     | 20000                        | TCP port number = 20000 |
|               | Initial value : 20306        |                         |

#### Menu-F6.06: Set EXI-200(Server) TCP Port

# Menu-F6.07: Server TCP Output mode

| Function  | Server TCP Output mode |                                                         |  |
|-----------|------------------------|---------------------------------------------------------|--|
|           | Display Part           | Meaning                                                 |  |
|           | 6-07. 0                | Data is not transmitted                                 |  |
|           | 6-07. 1                | Transmitted only if the print key is pushed             |  |
|           | 6-07. 2                | Transmitted in both stable/unstable cases (Stream Mode) |  |
| Set Range | 6-07. 3                | Transmitted only if the weight is stable                |  |
| (0~8)     | 6-07. 4                | Command Type 1                                          |  |
|           | 6-07. 5                | Command Type 2                                          |  |
|           | 6-07. 6                | Command Type 3                                          |  |
|           | 6-07. 7                | Transmitted only upon completion signal                 |  |
|           | 6-07. 8                | Modbus protocol                                         |  |

Reference 1. For command types refer to Appendix 2, 3 and 4. Reference 2. Communication format =Set values of F2.06 applied.

#### Menu-F6.08: Set IP of Client

| Function  | Set IP of Client    |                               |
|-----------|---------------------|-------------------------------|
|           | Display Part        | Meaning                       |
| Set Range | I1XXX               | Set IP of 1st position(IP_V4) |
| (0~255)   | I4XXX               | Set IP of 4th position(IP_V4) |
|           | Initial value : 255 |                               |

# Menu-F6.09: TCP port of Client

| Function               | TCP port of Client   |                         |
|------------------------|----------------------|-------------------------|
|                        | Display Part         | Meaning                 |
| Set Range<br>(0~99999) | 5000                 | TCP port nubmer = 5000  |
|                        | 20000                | TCP port number = 20000 |
|                        | Initial value : 2030 | )6                      |

# Menu-F6.10: Client TCP Output mode

| Function  | Client TCP Output mode |                                                         |  |
|-----------|------------------------|---------------------------------------------------------|--|
|           | Display Part           | Meaning                                                 |  |
|           | 6-10. 0                | Data is not transmitted                                 |  |
|           | 6-10. 1                | Transmitted only if the print key is pushed             |  |
|           | 6-10. 2                | Transmitted in both stable/unstable cases (Stream Mode) |  |
| Set Range | 6-10. 3                | Transmitted only if the weight is stable                |  |
| (0~8)     | 6-10. 4                | Command Type 1                                          |  |
|           | 6-10. 5                | Command Type 2                                          |  |
|           | 6-10. 6                | Command Type 3                                          |  |
|           | 6-10. 7                | Transmitted only upon completion signal                 |  |
|           | 6-10. 8                | Modbus protocol                                         |  |

Reference 1. For command types refer to Appendix 2, 3 and 4. Reference 2. Communication format =Set values of F2.06 applied.

# 9.8 Print Function Setting

| Menu-r 7.01: Set r rinter Type | Menu- | F <b>7.01</b> : | Set | Printer | Type |
|--------------------------------|-------|-----------------|-----|---------|------|
|--------------------------------|-------|-----------------|-----|---------|------|

| Function           | Set Printer Type |                                    |
|--------------------|------------------|------------------------------------|
|                    | Display Part     | Meaning                            |
| Set Range<br>(0~3) | 7-01. 0          | Printer is not used                |
|                    | 7-01. 1          | CAS DEP Ticket Print Standard Type |
|                    | 7-01. 2          | CAS DLP Label Print Standard Type  |
|                    | 7-01. 3          | CAS BP Label Printer               |

# Menu-F7.02: Set Print Form

| Function               | Set Print Form |                                                                                       |  |
|------------------------|----------------|---------------------------------------------------------------------------------------|--|
|                        | Display Part   | Meaning                                                                               |  |
|                        | 7-02. 0        | Print Form 1 (Date, Time, Serial No., Item No., Net Weight)<br>BP Print Form 1(FORM1) |  |
|                        | 7-02. 1        | Print Form 2 (Date, Time, Weighing No., Net Weight)<br>BP Print Form 2(FORM2)         |  |
|                        | 7-02. 2        | Print Form 3 (Date, Time, Gross Weight, Tare, Net Weight)<br>BP Print Form 3(FORM3)   |  |
| Set Range $(0 \sim 7)$ | 7-02. 3        | Print Form 4 (Date, Time, Net Weight)<br>BP Print Form 4(FORM4)                       |  |
| (0 /)                  | 7-02. 4        | Print Form 5 (Date, Time, Item No., Net Weight)<br>BP Print Form 5(FORM5)             |  |
|                        | 7-02. 5        | Print Form 6 (Date, Time, Serial No., Net Weight)<br>BP Print Form 6(FORM6)           |  |
|                        | 7-02. 6        | Print Form 7 (Date, Time, Item Name, Item No., Net Weight)<br>BP Print Form 7(FORM7)  |  |
|                        | 7-02. 7        | Print Form 6 (Date, Time, Item Name, Net Weight)<br>BP Print Form 8(FORM8)            |  |

| 【Form 1】<br>Date, Time,<br>Serial No., Item No., Net<br>Weight                                        | 【Form 2】<br>Date, Time,<br>Weighing No., Net Weight                                             | 【Form 3】<br>Date, Time,<br>Gross Weight, Tare, Net<br>Weight                                                                      |
|----------------------------------------------------------------------------------------------------|-------------------------------------------------------------------------------------------------|----------------------------------------------------------------------------------------------------|
| 2009.07.07[TUE] 12:30:46<br>1, ID_11, 50.0 kg<br>2, ID_12, 100.0 kg<br>3, ID_19, 200.5 kg             | 2009.07.07[TUE]12:30:46<br>No. 1 50.0 kg<br>No. 2 100.0 kg<br>No. 3 200.5 kg                    | 2009.07.07[TUE] 12:30:46<br>Gross: 1000.0kg<br>Tare: 0.0.kg<br>Net: 1000.0kg<br>Gross: 2000.0kg<br>Tare: 500.0kg<br>Net: 1500.0kg |
| 【Form 4】<br>Date, Time,<br>Net Weight                                                                 | 【Form 5】<br>Date, Time,<br>Item No., Net Weight                                                 | 【Form 6】<br>Date, Time,<br>Serial No., Net Weight                                                                                 |
| 2009.07.07[TUE] 12:30:46<br>10:10:30 Net: 50.0 kg<br>11:00:32 Net: 100.0 kg<br>12:30:34 Net: 200.5 kg | 2009.07.07[TUE] 12:30:46<br>ID_11, Net: 50.0 kg<br>ID_12, Net: 100.0 kg<br>ID_19, Net: 200.5 kg | 2009.07.07[TUE] 12:30:46<br>1, 1000.0 kg<br>2009.07.07[TUE] 12:32:56<br>2, 200.5 kg                                               |
| 【Form 7】<br>Date, Time,<br>Item Name<br>Item No., Net Weight                                          | 【Form 8】<br>Date, Time,<br>Item Name., Net Weight                                               |                                                                                                    |
| 2009.07.07[TUE] 12:30:46<br>Cement<br>ID_11, Net: 50.0 kg<br>Cement<br>ID_11, Net: 50.0 kg            | 2009.07.07[TUE] 12:30:46<br>Cement 50.0 kg<br>2009.07.07[TUE] 12:30:46<br>Cement 150.0 kg       |                                                                                                    |

# CAS DLP Protocol

| Parameter | Description          | Data Length |
|-----------|----------------------|-------------|
| V00       | Gross Weight         | 7 byte      |
| V01       | Tare Value           | 7 byte      |
| V02       | Net Weight           | 7 byte      |
| V03       | Barcode (net weight) | 6 byte      |
| V04       | Item Number          | 2 byte      |
| V05       | Item Name            | 10 byte     |
| V06       | Print count          | 3 byte      |
| V07       | Date                 | 10 byte     |
| V08       | Time                 | 8 byte      |

# CAS BP Series Printer Protocol

| Parameter | Description                   | Data Length |
|-----------|-------------------------------|-------------|
| V00       | Gross Weight                  | 7 byte      |
| V01       | Tare Value                    | 7 byte      |
| V02       | Net Weight                    | 7 byte      |
| V03       | Net ('.' omit) : for bar code | 6 byte      |
| V04       | Item Number                   | 2 byte      |
| V05       | Item Name                     | 10 byte     |
| V06       | Print count                   | 3 byte      |
| V07       | Date                          | 10 byte     |
| V08       | Time                          | 8 byte      |
| V09       | Unit(kg)                      | 2 byte      |
| V10       | Total Net ('.' include)       | 9 byte      |
| V11       | Preset Tare                   | 7 byte      |

#### Menu-F7.03: Manage Print Data

| Function               | Manage Print Data |                                            |
|------------------------|-------------------|--------------------------------------------|
| C (D                   | Display Part      | Meaning                                    |
| Set Range $(0 \sim 1)$ | 7-03. 0           | Accumulated value is cleared upon printing |
| (0~1)                  | 7-03. 1           | Cleared when the clearing key is pushed    |

#### Menu-F7.04: Set Print Line feed

| Function  | Set Print Line feed         |                                                            |
|-----------|-----------------------------|------------------------------------------------------------|
| Set Pance | Display Part                | Meaning                                                    |
| (0~9)     | 7-04. 1<br>Initial Value: 1 | Set a spacing between lines as the set value upon printing |

#### Menu-F7.05: Set Print Head Message

| Function                | Set Print Head Message |                                                                       |  |
|-------------------------|------------------------|-----------------------------------------------------------------------|--|
| Set Range<br>(32 ~ 255) | Display Part           | Meaning                                                               |  |
|                         | 12 0/5                 | Designate a character "A" equivalent to ASCII code 65 in the          |  |
|                         | 12-005                 | 12th data                                                             |  |
|                         | 00-032                 | To print out the added contents, designate ASCII code 32 to 0th data. |  |
|                         | 18-255                 | The end has to be meant by designating ASCII code 255 next to         |  |
|                         |                        | the last data.                                                        |  |

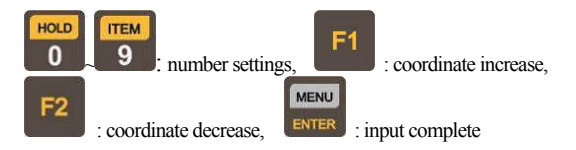

- Reference 1. This function adds the desired content to the print format. (e.g.: company name, phone number)
- Reference 2. Coordinates capable of being designated are from 0 to 71. From these, the 0th data determines whether to print the additional content (032: print, all others: do not print) and everything is printed from data 1 until data 255.

Reference 3. To add company name "CAS" to the existing print format, designate as follows

P00-032 (ASCII code 32: data starts), P01-067 (ASCII code 67: character C) P02-065 (ASCII code 65: character A) P03-083 (ASCII code 83: character S) P04-255 (ASCII code 255: data ends)

| Function                 | Set Printing Delay Time     |                             |  |  |  |  |
|--------------------------|-----------------------------|-----------------------------|--|--|--|--|
| Sat Danga                | Display Part                | Meaning                     |  |  |  |  |
| Set Range $(0 \sim 200)$ | 7-06. 1<br>Initial Value: 1 | Issue print after 00 x 10ms |  |  |  |  |

### Menu-F7.06: Set Printing Delay Time

# Menu-F7.07: Set Print Condition

| Function  | Set Print Condition |                                                         |  |  |  |  |  |
|-----------|---------------------|---------------------------------------------------------|--|--|--|--|--|
|           | Display Part        | Meaning                                                 |  |  |  |  |  |
| Set Range | 7-07. 0             | Print out only if the weight value is +                 |  |  |  |  |  |
| (0~2)     | 7-07. 1             | Print out only if the weight value is -                 |  |  |  |  |  |
|           | 7-07. 2             | Print out regardless of whether the weight value is +/- |  |  |  |  |  |

# Menu-F7.08: Set Print Out Condition

| Function  | Set Print Out Condition (Printing condition) |                                                         |  |  |  |  |  |
|-----------|----------------------------------------------|---------------------------------------------------------|--|--|--|--|--|
| Sat Damaa | Display Part                                 | Meaning                                                 |  |  |  |  |  |
| (0~1)     | 7-08. 0                                      | Printed only if the print key is pushed                 |  |  |  |  |  |
| (0~1)     | 7-08. 1                                      | Printed automatically if the weight value is stabilized |  |  |  |  |  |

# Menu-F7.09: Print Count Number

| Function  | Print Count Number |                                                             |  |  |  |
|-----------|--------------------|-------------------------------------------------------------|--|--|--|
|           | Display Part       | Meaning                                                     |  |  |  |
| Set Range | 7-09. 0            | Fixed                                                       |  |  |  |
| (0~1)     | 7-09. 1            | Printing times are increased automatically by one at a time |  |  |  |
|           |                    | after weighing operation                                    |  |  |  |

# 10. Error Message

# 10.1 Errors that can occur in weight calibration mode

| Error  | Cause                                                                                                    | Solution                                                                                                    |
|--------|----------------------------------------------------------------------------------------------------|----------------------------------------------------------------------------------------------------|
| Err 20 | The set resolution has exceeded the allowance limit of 1/30,000.                                                 | Lower resolution.<br>Resolution = maximum allowed weight/value of 1 increment.<br>Adjust maximum allowed weight in CAL 1 of weight calibration<br>mode or adjust the value of 1 increment in CAL 3 of weight<br>calibration mode to adjust to below 1/30,000. |
| Err 22 | The counterweight for span<br>adjustment has been set to less than<br>10% of maximum weighing scale<br>capacity. | Set the counterweight weight as greater than 10% of the maximum scale capacity (set in CAL 1) in CAL 4 of weight calibration mode.                                                                                                    |
| Err 23 | The counterweight for span<br>adjustment has been set to exceed<br>100% of the weighing scale<br>capacity.       | Set the counterweight weight to within the maximum weighing scale capacity (set in CAL 1) in CAL 4 of weight calibration mode.                                                                                                    |
| Err 24 | Span is too low.                                                                                                 | Setting the present resolution is not possible as there is an issue with<br>the load cell or the load cell output is too small. Reset the weight<br>calibration by reducing the resolution.<br>PCS, PERCENT Sample weight is too small                        |
| Err 25 | Span is too high.                                                                                                | There is an issue with the load cell or the load cell output is too high.<br>Redo steps from weight setting CAL 4 zero-set adjustment.<br>PCS, PERCENT Sample weight is too great.                                                                            |
| Err 26 | Zero-set is too high.                                                                                            | Check if the load plate of the weighing scale is clear.<br>After verifying in Test Mode 3, redo the weight calibration.                                                                                                    |
| Err 27 | Zero-set is too low.                                                                                             | After checking the force applied to the weighing scale load plate in Test Mode 3, redo the weight calibration.                                                                                                    |
| Err 28 | Weight is unstable.                                                                                              | Check if the load cell connector is properly connected.                                                                                                    |

| 10.2 Errors that ca | n occur in | weighing | mode |
|---------------------|------------|----------|------|
|---------------------|------------|----------|------|

| Error  | Cause                                                                                            | Solution                                                                                                    |
|--------|--------------------------------------------------------------------------------------------------|----------------------------------------------------------------------------------------------------|
| Err 01 | Due to unstable load the weighing scale cannot be reset.                                         | Move the weighing scale to a flat, vibration-free<br>surface and turn on the power.                                                           |
| Err 02 | Load cell is not properly connected or there is a problem with the A/D convertor.                | Check if the main body and the load plate are connected properly.                                                                             |
| Err 08 | The zero-set key, container key and start key are set not to function when the load is unstable. | In F22 of the Conversion Mode, set the zero-set key,<br>container key and start key activation conditions<br>based on the environment of use. |
| Err 09 | The current weight exceeds the zero-set range.                                                   | In F09 of Conversion Mode set the activation range to within 2% or 10% of the maximum capacity.                                               |
| Err 10 | The weight of the container being designated exceeds the maximum capacity of the weighing scale. | Set the container weight to be less than the maximum capacity.                                                                                |
| Err 13 | When calibrating the weight the set zero-set has been exceeded.                                  | Check the status of the load plate and redo the weight calibrations.                                                                          |
| Err 15 | In Command Mode, the Item Code has exceeded the set range.                                       | Check the Item Code range                                                                                                    |
| Err 82 | There is a problem with the A/D convertor.                                                       | Please contact the A/S center.                                                                                                    |
| OVER   | The current load on the load plate is too heavy, and exceeds the allowance limit.                | Do not place weight exceeding the capacity limit on<br>the weighing scale. If the load cell is damaged, it<br>must be replaced.               |

## Appendix 1> Data format

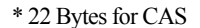

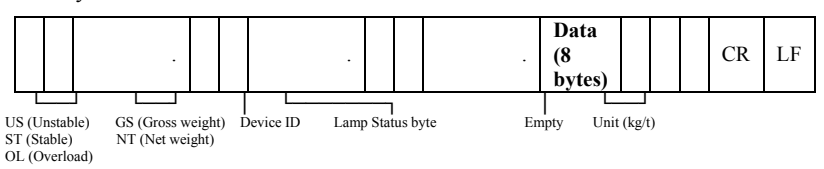

Device ID: Send ing1 byte of device ID to selectively receive the information from the indicator to the receiver. (Device ID is set in F20.)

Lamp Status Byte

| Bt7<br>1 | Bt6<br>Stable | Bt5<br>1 | Bt4<br>Hold | Bt3<br>Printer | Bt2<br>Gross<br>Weight | Bt1<br>Tare | Bt0<br>Zero<br>Point |
|----------|---------------|----------|-------------|----------------|------------------------|-------------|----------------------|
|----------|---------------|----------|-------------|----------------|------------------------|-------------|----------------------|

#### \* 10 Bytes for CAS

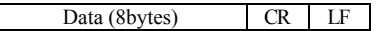

#### \* 18 Bytes for AND

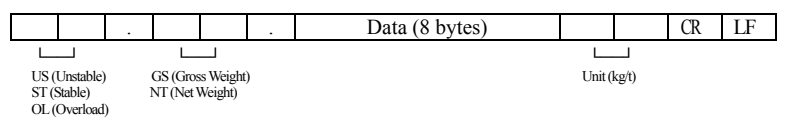

#### \* 22 Bytes for CAS (Relay status)

|                                          |                     |   |                                               |         |                            |  |  |       | Data (8 bytes) |            |    |  | CR | LF |
|------------------------------------------|---------------------|---|-----------------------------------------------|---------|----------------------------|--|--|-------|----------------|------------|----|--|----|----|
| L                                        |                     |   | L                                             |         |                            |  |  |       |                |            | L  |  |    |    |
| US (US (US (US (US (US (US (US (US (US ( | Jnstable)<br>table) | ) | GS (Gross Weight) Device I<br>NT (Net Weight) |         | Device ID Lamp Status byte |  |  | relay | τ              | init (kg/t | :) |  |    |    |
|                                          | werload             | n |                                               | er meig |                            |  |  |       |                |            |    |  |    |    |

#### - Relay status bytes

| Bt7  | Bt6  | Bt5  | Bt4  | Bt3  | Bt2  | Bt1  | Bt0   |
|------|------|------|------|------|------|------|-------|
| Out8 | Out7 | Out6 | Out5 | Out4 | Out3 | Out2 | Out 1 |

\*Weight Date (8 byte)

| Example | Byte No    |     |     |     |     |     |             |             |  |  |
|---------|------------|-----|-----|-----|-----|-----|-------------|-------------|--|--|
| weight  | 1          | 2   | 3   | 4   | 5   | 6   | 7           | 8           |  |  |
| 13.5kg  | د د        | د د | د د | د د | '1' | '3' | · ''        | <b>'</b> 5' |  |  |
| 135kg   | د د        | د د | د د | د د | '1' | '3' | <b>'</b> 5' | د د         |  |  |
| -135kg  | <b>'_'</b> | . د | د د | د د | '1' | '3' | ʻ5'         | د د         |  |  |

## Appendix 2> Command Mode 1 Description

CAS <NT-500 Command>

| Indicator Reception | Function                | Indicator Response                                                             |
|---------------------|-------------------------|--------------------------------------------------------------------------------|
| dd RW CR LF         | Request for Weight Data | Transmit the data in the set format upon command input                         |
| dd MZ CR LF         | Same as Zero Key        | Execute the zero and retransmit dd MZ CR LF to PC upon command input           |
| dd MT CR LF         | Same as Tare Key        | Execute tare and retransmit dd MT CR LF to PC upon command input               |
| dd PN 00 CR LF      | Input Item No.(00~50)   | Change the item no. and retransmit dd PN 00<br>CR LF to PC upon command input. |
| dd OP CR LF         | Same as Start Key       | Execute the start and retransmit dd OP CR LF to PC upon command input          |
| dd EM CR LF         | Same as Stop Key        | Execute the stop and retransmit dd EM CR LF to PC upon command input           |

\* dd : Device ID. (ASCII Code : 0×30 (hex), 0×31(hex if the Device ID is "01")

\* 00000,00 : Set value for upper limit/lower limit/upper limit fall/lower limit fall

(ASCII Code : 0x30(hex), 0x30(hex), 0x33(hex), 0x34(hex),

0x35(hex) if the set value is "00345")

\* When it fails to execute the command : ! CR LF is transmitted to the computer.

\* When there is an error in the command : ? CR LF is transmitted to the computer.

# Appendix 3> Command Mode 2 Description

#### CAS <NT-570 Command>

#### **Reference 1. Command Mode Table**

|   |     | С | omn | nand c | lata t | o NI | [-570 | A |    |    | Command description        | NT-570A Respond     |
|---|-----|---|-----|--------|--------|------|-------|---|----|----|----------------------------|---------------------|
| 0 | 1 2 | 3 | 4   | 5      | 6      | 7    | 8     | 9 | 10 | 11 |                            |                     |
| D | ID  | Κ | Ζ   | CR     | LF     |      |       |   |    |    | ZERO key                   |                     |
| D | ID  | Κ | Т   | CR     | LF     |      |       |   |    |    | TARE key                   | Return the received |
| D | ID  | Κ | G   | CR     | LF     |      |       |   |    |    | GROSS key                  | Return the received |
| D | ID  | Κ | Ν   | CR     | LF     |      |       |   |    |    | NET key                    | Return the received |
| D | ID  | Κ | S   | CR     | LF     |      |       |   |    |    | START key                  | Return the received |
| D | ID  | Κ | Р   | CR     | LF     |      |       |   |    |    | STOP key                   | Return the received |
| D | ID  | Κ | В   | CR     | LF     |      |       |   |    |    | Print key                  | Return the received |
| D | ID  | Κ | С   | CR     | LF     |      |       |   |    |    | Total print key            | Return the received |
| D | ID  | Κ | W   | CR     | LF     |      |       |   |    |    | Request weight data        | Return the received |
| D | ID  | Н | Т   | CR     | LF     |      |       |   |    |    | Request set point value    | Send Format 2       |
| D | ID  | S | 1   | 0      | 0      | 0    | 0     | 0 | CR | LF | 1 <sup>st</sup> Step value | Return the received |
| D | ID  | S | 2   | 0      | 0      | 0    | 0     | 0 | CR | LF | 2nd Step value             | Return the received |
| D | ID  | S | 3   | 0      | 0      | 0    | 0     | 0 | CR | LF | 3rd Step value             | Return the received |
| D | ID  | S | 4   | 0      | 0      | 0    | 0     | 0 | CR | LF | 4th Step value             | Return the received |
| D | ID  | S | 5   | 0      | 0      | 0    | 0     | 0 | CR | LF | High limit value           | Return the received |
| D | ID  | S | 6   | 0      | 0      | 0    | 0     | 0 | CR | LF | Low limit value            | Return the received |
| D | D   | Η | Е   | 0      | 0      | 0    | 0     | 0 | CR | LF | Set point code(00-99)      | Return the received |

(D, ID:00~99, CR: 0×13, LF: 0×10)

# \* Format 1 : PC send set point all data to indicator NT-580A

| 0  | 1            | 2             | 3  | 4  | 5       | 6           | 7       | 8   | 9  | 10 | 11 | 12 | 13      | 14 | 15 | 16 | 17 | 18      | 19 |
|----|--------------|---------------|----|----|---------|-------------|---------|-----|----|----|----|----|---------|----|----|----|----|---------|----|
| D  | Ι            | D             | Н  | Α  |         | Set         | Point c | ode |    | ,  | SP | SP | SP      | SP | SP | 20 | 0  | Optiona | d- |
| 20 | 21           | 22            | 23 | 24 | 25      | 26          | 27      | 28  | 29 | 30 | 31 | 32 | 33      | 34 | 35 | 36 | 37 | 38      | 39 |
|    |              | , Preliminary |    |    | ,       | Final value |         |     |    | ,  |    | F  | Free Fa | 11 |    |    |    |         |    |
| 40 | 41           | 42            | 43 | 44 | 45      | 46          | 47      | 48  | 49 | 50 | 51 | 52 | 53      |    |    |    |    |         |    |
| ,  | High limit , |               |    | Ι  | .ow lin | nit         |         | CR  | LF |    |    |    |         |    |    |    |    |         |    |

#### \* Format 2 : Recieve the request data from PC then response of Indicator

| 0  | 1             | 2  | 3  | 4  | 5  | 6           | 7       | 8   | 9  | 10 | 11 | 12 | 13 | 14      | 15 | 16 | 17 | 18      | - 19 |
|----|---------------|----|----|----|----|-------------|---------|-----|----|----|----|----|----|---------|----|----|----|---------|------|
| D  | Ι             | D  | Н  | Т  |    | Set         | Pointc  | ode |    | ,  | SP | SP | SP | SP      | SP | "  | 0  | Optiona | ıl-  |
| 20 | 21            | 22 | 23 | 24 | 25 | 26          | 27      | 28  | 29 | 30 | 31 | 32 | 33 | 34      | 35 | 36 | 37 | 38      | 39   |
|    | , Preliminary |    |    |    | ,  | Final value |         |     |    |    | ,  |    | F  | Free Fa | 11 |    |    |         |      |
| 40 | 41            | 42 | 43 | 44 | 45 | 46          | 47      | 48  | 49 | 50 | 51 | 52 | 53 |         |    |    |    |         |      |
| ,  | High limit ,  |    |    | ,  |    | Ι           | .ow lin | nit |    | CR | LF |    |    |         |    |    |    |         |      |

\* Please input without the decimal point.

Appendix 4> Command mode 3 Description CI-5000 : Transmission only if data is requested (1 byte communication)

| CHA   | CODE | CHA | CODE | CHA | CODE | CHA | CODE | CHA | CODE | CHA | CODE |
|-------|------|-----|------|-----|------|-----|------|-----|------|-----|------|
| Space | 32   | 0   | 48   | a   | 64   | Р   | 80   | `   | 96   | р   | 112  |
| !     | 33   | 1   | 49   | А   | 65   | Q   | 81   | а   | 97   | q   | 113  |
| "     | 34   | 2   | 50   | В   | 66   | R   | 82   | b   | 98   | r   | 114  |
| #     | 35   | 3   | 51   | С   | 67   | S   | 83   | с   | 99   | S   | 115  |
| \$    | 36   | 4   | 52   | D   | 68   | Т   | 84   | d   | 100  | t   | 116  |
| %     | 37   | 5   | 53   | Е   | 69   | U   | 85   | e   | 101  | u   | 117  |
| &     | 38   | 6   | 54   | F   | 70   | V   | 86   | f   | 102  | v   | 118  |
| د     | 39   | 7   | 55   | G   | 71   | W   | 87   | g   | 103  | w   | 119  |
| (     | 40   | 8   | 56   | Н   | 72   | Х   | 88   | h   | 104  | х   | 120  |
| )     | 41   | 9   | 57   | Ι   | 73   | Y   | 89   | i   | 105  | у   | 121  |
| *     | 42   | :   | 58   | J   | 74   | Ζ   | 90   | j   | 106  | z   | 122  |
| +     | 43   | ;   | 59   | K   | 75   | [   | 91   | k   | 107  | {   | 123  |
| ,     | 44   | <   | 60   | L   | 76   | \   | 92   | 1   | 108  |     | 124  |
| -     | 45   | =   | 61   | М   | 77   | ]   | 93   | m   | 109  | }   | 125  |
|       | 46   | >   | 62   | Ν   | 78   | ^   | 94   | n   | 110  | ~   | 126  |
| /     | 47   | ?   | 63   | 0   | 79   | _   | 95   | 0   | 111  | End | 0    |

# Appenix 5> ASCII Table

# Appendix 6>MODBUS-RTU PROTOCOL

The registry read and write shown below of MODBUS-RTU protocol can be managed based on the requirements included in the reference document regarding the **Modicon PI-MBUS-300** standard.

For selection of communication with Modbus-RTU, the serial communication settings paragraph has been included.

If specific data has been recorded directly in EEPROM type memory, it is recommended that unnecessary work at the aforementioned position be avoided as the memory is limited in its write activation (100,000).

The below number is, when coming after 0x, is described in a decimal or a hexadecimal method.

# MODBUS-RTU DATA FORMAT

Data transferred by the Modbus-RTU protocol has the following characteristics.

- Start bit 1
- Data bit 8 (smallest bit sent first)
- Parity bit setting (instrument setting)
- Stop bit setting (instrument setting)

## MODBUS SUPPORTED FUNCTIONS

From the commands capable of being used in the Modbus-RTU protocol, only the following are used in communication management with the instrument. Other commands may not be accurately interpreted and may cause error or shutdown the system.

| Function | Explanation               |
|----------|---------------------------|
| 03(0x03) | READ HOLDING REGISTER     |
| 16(0x10) | PRESET MULTIPLE REGISTERS |

The request cycle is integrated with the preset communication speed. (The instrument requires a transfer delay of at least 3 bytes to reply to the request)

Delay parameters exist in the serial communication setting, and directly affect the number of request possible in a unit time by additionally delaying the reply from the instrument. For additional information about this protocol, refer to the PI\_MBUS\_300 normal technical specifications.

Typically, the request and reply for the slave instrument is composed as follows.

#### **FUNCTION 3: Read holding registers**

#### Request

| Address | Funcion  | Register1 | No register  | 2 hytes |  |
|---------|----------|-----------|--------------|---------|--|
| Address | 1 uncion | Address   | No. register | 2 bytes |  |
| А       | 0x03     | 0x0000    | 0x0002       | CRC     |  |

Total. bytes = 8

#### Reply

| Address | Funcion | No.bytes | Register1 | Register2 | 2 bytes |
|---------|---------|----------|-----------|-----------|---------|
| А       | 0x03    | 0x04     | 0x0064    | 0x00C8    | CRC     |

Total. bytes = 3 + 2\*No. register + 2

-number of register = number of modbus register to be read, start at address 1 register.

-number of byte = number of bytes in the following data

#### **FUNCTION 16: Preset multiple registers**

#### Request

| A ddr | Function | Add.   | No rog  | No butos  | Val. Reg. Val. Reg. |        | 2 hytes |  |
|-------|----------|--------|---------|-----------|---------------------|--------|---------|--|
| Addr  | Function | Reg.1  | No.leg. | NO. Dytes | 1                   | 2      | 2 Oyies |  |
| А     | 0x10     | 0x0000 | 0x0002  | 0x4       | 0x0000              | 0x0000 | CRC     |  |

Total. bytes = 7 + 2\*No. register + 2

#### Reply

| Address | Funcion | Add.Reg.1 | No.reg. | 2 bytes |
|---------|---------|-----------|---------|---------|
| А       | 0x10    | 0x0000    | 0x0002  | CRC     |
| A       | 0X10    | 0x0000    | 0x0002  | CKC     |

Total. by tes = 8

-No. registers = number of modbus register to be read, start at address 1 register

-No. bytes = Number of following data bytes

-Val.reg.1 = Content of starting register

In the reply, the number of converted redcodes starting from address 1 is included.

# **Communication Error Management**

The management of communication data error must be controlled by CRC (cycle redundancy check).

If a communication error occurs, the slave does not reply to any request.

The master must consider the time-out before receiving the reply. If no reply is received, it can be inferred that a communication error has occurred.

If the data strings have been accurately received but cannot be executed, an exceptional response is required. The contents are as follows.

#### **Exceptional response**

| Address | Function     | Code | 2bytes |
|---------|--------------|------|--------|
| A       | Funct + 0x80 |      | CRC    |

| CODE | DESCRIPTION                                                        |
|------|--------------------------------------------------------------------|
| 1    | Invalid or unsupported function (ILLEGAL FUNCTION)                 |
| 2    | When the stated data address cannot be used (ILLEGAL DATA ADDRESS) |
| 3    | When the received data value is invalid (ILLEGAL DATA VALUE)       |
| 4    | Error in the CRC code (CRC Error)                                  |

## **Register List**

The Modbus-RTU protocol registers capable of being executed in this instrument are as follows.

 $\mathbf{R}$  = Register that can be used as read-only

**W**= Register that can be used as write-only

 $\mathbf{R}/\mathbf{W} =$ Register that can be used as for both read and write

 $\mathbf{H} =$  Higher word of the Double word composing the register

 $\mathbf{L} =$  Lower word of the Double word composing the register

| DEOLOTED | DESCRIPTION        | la nutura luca | Saving to | ACCES |
|----------|--------------------|----------------|-----------|-------|
| REGISTER | DESCRIPTION        | input value    | EEPROM    | S     |
| 40002    | Type of instrument | -              | -         | R     |
| 40008    | GROSS WEIGHT H     | -              | -         | R     |
| 40009    | GROSS WEIGHT L     | -              | -         | R     |
| 40010    | NET WEIGHT H       | -              | -         | R     |
| 40011    | NET WEIGHT L       | -              | -         | R     |
| 40014    | Raw AD Data_H      | -              | -         | R     |
| 40015    | Raw AD Data_L      | -              | -         | R     |
| 40017    | Set point 1 H      | 0~99999        | Y         | R/W   |
| 40018    | Set point 1 L      | 0~99999        | Y         | R/W   |
| 40019    | Set point 2 H      | 0~99999        | Y         | R/W   |
| 40020    | Set point 2 L      | 0~99999        | Y         | R/W   |
| 40021    | Set point 3 H      | 0~99999        | Y         | R/W   |
| 40022    | Set point 3 L      | 0~99999        | Y         | R/W   |
| 40023    | Set point 4 H      | 0~99999        | Y         | R/W   |
| 40024    | Set point 4 L      | 0~99999        | Y         | R/W   |
| 40037    | Ext_Input          | -              | -         | R/W   |

| 40038               | Ext_Output                             | -                | - | R/W |
|---------------------|----------------------------------------|------------------|---|-----|
| 40042               | Analog out Span Weight H               | 0~99999          | Y | R/W |
| 40043               | Analog out Span Weight L               | 0~99999          | Y | R/W |
| 40044               | Analog out Zero Adjust H               | 0~99999          | Y | R/W |
| 40045               | Analog out Zero Adjust L               | 0~99999          | Y | R/W |
| 40046               | Analog out Span Adjust H               | 0~99999          | Y | R/W |
| 40047               | Analog out Span Adjust L               | 0~99999          | Y | R/W |
| 40050               | Analog Out V-Out range<br>Setting      | 0~99999          |   |     |
| 40051               | Analog Out I-Out range<br>Setting      | 0~99999          |   |     |
| 40052               | Analog Out Dual-Out range<br>Setting   | 0~99999          |   |     |
| 40060               | ADC Speed                              | 0~99999          | Y | R/W |
| 40062               | AD Filter Size                         | 0~99999          | Y | R/W |
| 40063               | Set Low pass filter                    | 0 : OFF<br>1: ON | Y | R/W |
| 40064               | Order of Low pass filter               | 2~4              | Y | R/W |
| 40065               | Cut frequency of Low pass filter       | 1~100            | Y | R/W |
| 40066               | Set Band stop filter                   | 0 : OFF<br>1: ON | Y | R/W |
| 40067               | High cut Frequency of Band stop filter | 1~100            | Y | R/W |
| 40068               | Low cut Frequency of Band stop filter  | 1~100            | Y | R/W |
| 40069<br>~<br>40080 | Reserved                               |                  | - | -   |
| 40053               | Ext_Input                              |                  | Y | R/W |
| 40060               | Ext_Output                             |                  | Y | R/W |
| 40062               | Analog out Span Weight H               |                  | Y | R/W |
| 40063               | ADC reserved                           |                  | - | -   |
| 40064               | ADC reserved                           |                  | - | -   |
| 40065               | ADC reserved                           |                  | - | -   |

| 40066               | ADC reserved                                              |                                                                                     | - | -   |
|---------------------|-----------------------------------------------------------|-------------------------------------------------------------------------------------|---|-----|
| 40067               | ADC reserved                                              |                                                                                     | - | -   |
| 40068               | ADC reserved                                              |                                                                                     | - | -   |
| 40081               | Stable range                                              | 0~99                                                                                | Y | R/W |
| 40082               | Zero tracking range                                       | 0~9                                                                                 | Y | R/W |
| 40083               | Weight back up                                            | 0 : OFF<br>1: ON                                                                    | Y | R/W |
| 40084               | Zero key range                                            | 0~99                                                                                | Y | R/W |
| 40085               | Tare key range                                            | 0~99                                                                                | Y | R/W |
| 40086               | Initial zero range                                        | 0~99                                                                                | Y | R/W |
| 40087               | Overload range                                            | 0~9                                                                                 | Y | R/W |
| 40088               | reserved                                                  |                                                                                     | - | -   |
| 40089               | Zero, Tare, Gross/Net,<br>Hold, Tare Clear, Hold<br>Clear | 1 : Zero<br>2 : Tare<br>3 : Gross/Net<br>4 : Hold<br>5: Tare Clear<br>6: Hold Clear | Y | w   |
| 40090               | reserved                                                  |                                                                                     | - | -   |
| 40151               | Device Number                                             |                                                                                     | Y | R/W |
| 40152               | Comm transmit time                                        |                                                                                     | Y | R/W |
| 40153               | COM1's parity bit                                         |                                                                                     | Y | R/W |
| 40154               | COM1's Baudrate                                           |                                                                                     | Y | R/W |
| 40155               | COM1's output<br>data(Gross/Net)                          |                                                                                     | Y | R/W |
| 40156               | COM1's output format                                      |                                                                                     | Y | R/W |
| 40157               | COM1's output mode                                        |                                                                                     | Y | R/W |
| 40158<br>~<br>40170 | reserved                                                  |                                                                                     | - | -   |
| 40171               | Set Year                                                  |                                                                                     | Y | R/W |
| 40172               | Set Month                                                 |                                                                                     | Y | R/W |

| 40173      | Set Date                              |       | Y | R/W |
|------------|---------------------------------------|-------|---|-----|
| 40174      | Set Hour                              |       | Y | R/W |
| 40175      | Set Minute                            |       | Y | R/W |
| 40176      | Set Second                            |       | Y | R/W |
| 40177      | Set use Alibi memory                  |       | Y | R/W |
| 40178<br>~ | reserved                              |       | _ | -   |
| 40199      |                                       |       | _ | _   |
| 40200      | Local IP1<br>(000. XXX. XXX. XXX)     | 0~255 | Y | R/W |
| 40201      | Local IP2<br>(XXX. 000. XXX. XXX)     | 0~255 | Y | R/W |
| 40202      | Local IP3<br>(XXX. XXX. 000. XXX)     | 0~255 | Y | R/W |
| 40203      | Local IP4<br>(XXX. XXX. XXX. 000)     | 0~255 | Y | R/W |
| 40204      | Server IP1<br>(000. XXX. XXX. XXX)    | 0~255 | Y | R/W |
| 40205      | Server IP2<br>(XXX. 000. XXX. XXX)    | 0~255 | Y | R/W |
| 40206      | Server IP3<br>(XXX. XXX. 000. XXX)    | 0~255 | Y | R/W |
| 40207      | Server IP4<br>(XXX. XXX. XXX. 000)    | 0~255 | Y | R/W |
| 40208      | Sub net mask1<br>(000. XXX. XXX. XXX) | 0~255 | Y | R/W |
| 40209      | Sub net mask2<br>(XXX. 000. XXX. XXX) | 0~255 | Y | R/W |
| 40210      | Sub net mask3<br>(XXX. XXX. 000. XXX) | 0~255 | Y | R/W |
| 40211      | Sub net mask4<br>(XXX. XXX. XXX. 000) | 0~255 | Y | R/W |
| 40212      | Gate way1<br>(000. XXX. XXX. XXX)     | 0~255 | Y | R/W |
| 40213      | Gate way2<br>(XXX. 000. XXX. XXX)     | 0~255 | Y | R/W |

| 40214 | Gate way3<br>(XXX. XXX. 000. XXX)             | 0~255                   | Y | R/W |
|-------|-----------------------------------------------|-------------------------|---|-----|
| 40215 | Gate way4<br>(XXX. XXX. XXX. 000)             | 0~255                   | Y | R/W |
| 40216 | Set DHCP                                      | 0 : OFF<br>1: ON        | Y | R/W |
| 40217 | Set TCP/IP Mode<br>(Server mode, Client mode) | 0 : Server<br>1: Client | Y | R/W |
| 40218 | Set Local Port Number                         | 0~65535                 | Y | R/W |
| 40219 | Set Server Port Number                        | 0~65535                 | Y | R/W |
| 40220 | Set Local Comm mode                           | 0~7                     | Y | R/W |
| 40221 | Set Server Comm mode                          | 0~7                     | Y | R/W |

# MEMO

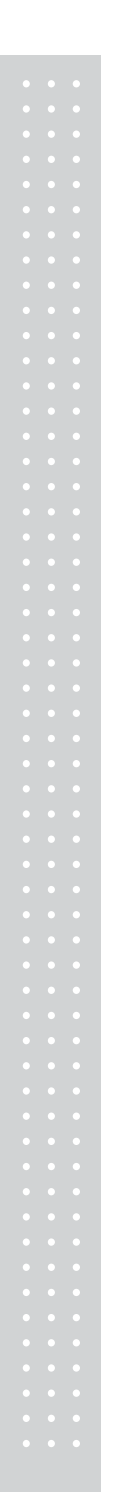

# MEMO

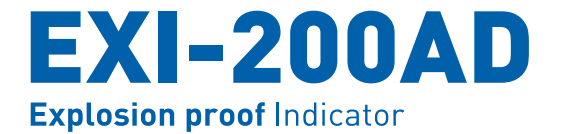

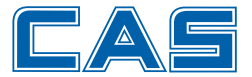

CAS BLDG., **#1315**, **YANGJAE-DAERO**, GANGDONG-GU, SEOUL, KOREA TEL\_ 82 2 2225 3500 FAX\_ 82 2 475 4668 www.globalcas.com